# Course Schedule Building

SLANDERS

PUS

A helpful guide for everything you need to know about schedule building

#### About us

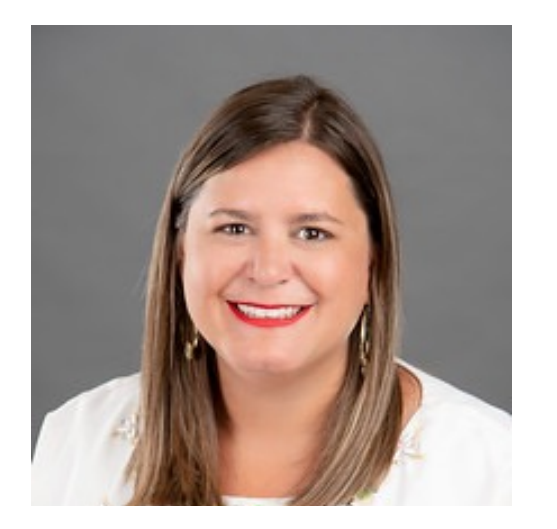

**Christie Roberts** 

Associate Registrar

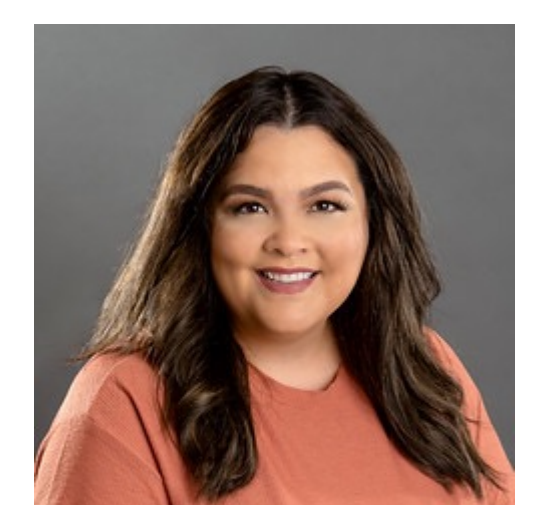

**Casey Sanchez** 

Assistant Registrar

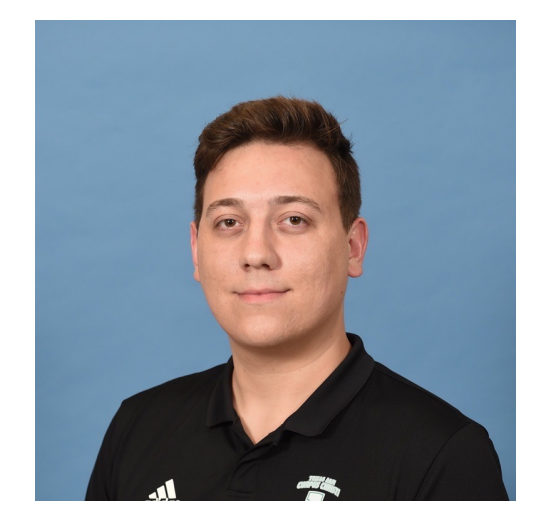

**Reese Johnson** 

Records Specialist II

Schedule@tamucc.edu OR Registrar@tamucc.edu

# **Schedule Building Timeline**

|         | Monday                            | Tuesday                     | Wednesday               | Thursday      | Friday |  |  |  |  |  |  |  |  |
|---------|-----------------------------------|-----------------------------|-------------------------|---------------|--------|--|--|--|--|--|--|--|--|
| Week 1  |                                   |                             |                         |               |        |  |  |  |  |  |  |  |  |
| Week 2  | Course Schedule Building Training |                             |                         |               |        |  |  |  |  |  |  |  |  |
| Week 3  | Course Schedule Building Training |                             |                         |               |        |  |  |  |  |  |  |  |  |
| Week 4  |                                   |                             |                         |               |        |  |  |  |  |  |  |  |  |
| Week 5  |                                   | Hands off- class<br>Ad Astr |                         |               |        |  |  |  |  |  |  |  |  |
| Week 6  |                                   | Room Shopping I             | begins- Closes first da | y of classes. |        |  |  |  |  |  |  |  |  |
| Week 7  |                                   |                             |                         |               |        |  |  |  |  |  |  |  |  |
| Week 8  |                                   | Cour                        | se viewable on S.A.I.L. |               |        |  |  |  |  |  |  |  |  |
| Week 9  |                                   |                             |                         |               |        |  |  |  |  |  |  |  |  |
| Week 10 |                                   | R                           | egistration Begins      |               |        |  |  |  |  |  |  |  |  |

### Timeline

|          | January 18- March 1  | Schedules Available to work                                   |
|----------|----------------------|---------------------------------------------------------------|
|          | February 12, 14 & 23 | Schedule building training                                    |
|          | March 1 at 5:00 pm   | Hands off course schedules, deadline for data entry and edits |
| <b>"</b> | March 4-6            | Run course schedules through Astra                            |
| *        | March 7              | Room shopping begins for<br>Summer and Fall 2024              |
|          | March 11             | Summer and Fall 2024 Schedules go live<br>on SAIL             |
| Ů        | March 25             | SAIL registration opens for<br>Summer and Fall 2024           |

# Tools

#### Ad Astra

#### •Align

•Align is the place to be if you are interested in reviewing an upcoming class schedule and comparing your currently planned courses and seats with course recommendations.

#### •Schedule

•Schedule is where classroom assignments and ad hoc meetings are scheduled. .

#### •Monitor

•Live registration tracking tool.

#### Banner

•To build sections & add restrictions

#### Standard Time Block Schedule Guide

•Fall and Spring Template & Summer Template

•Regular 3 hr. lecture classes MUST follow the standard time block schedule

•Any course not meeting in standard time blocks will be reviewed by the University Registrar and scheduled in the 2<sup>nd</sup> round of scheduling

#### **ARGOS REPORTS**

•To check that you did work as you intended

#### UNIVERSITY CATALOG

•To confirm that section pre-requisites and restrictions match the catalog

### **Course Creation**

• Course are been rolled from the previous like term. Any course created after the roll would need to be created from scratch.

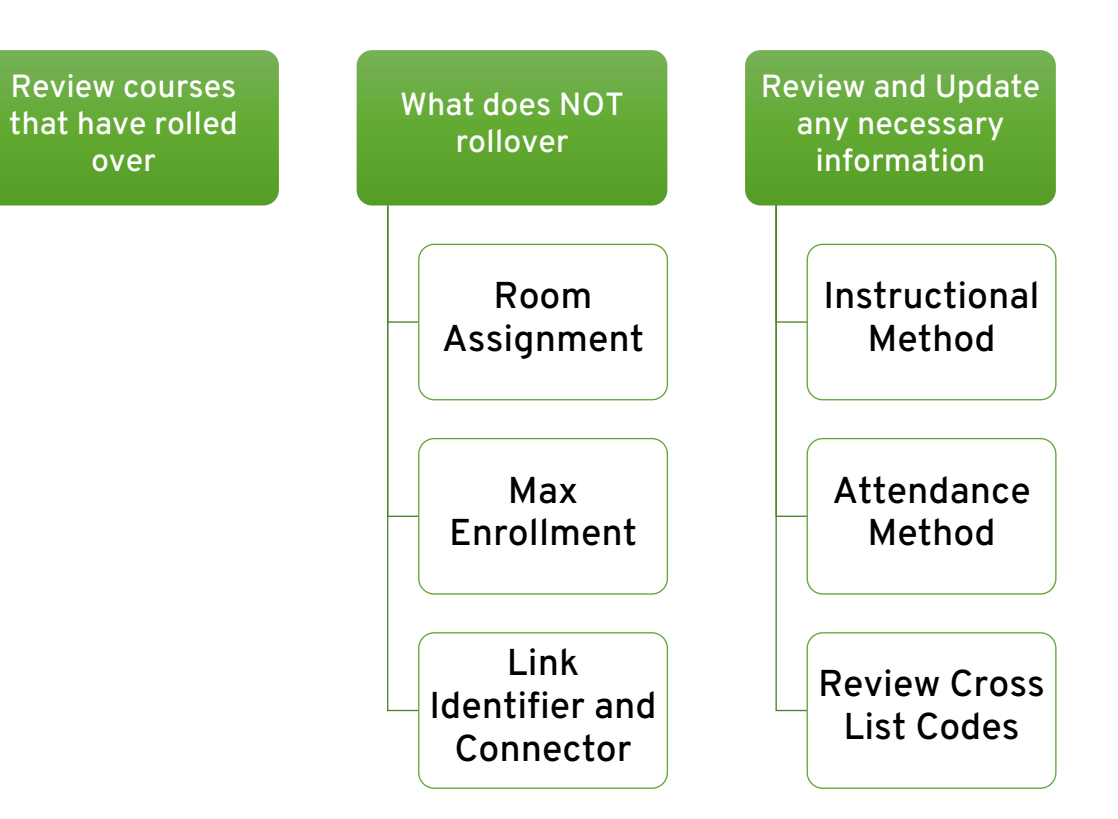

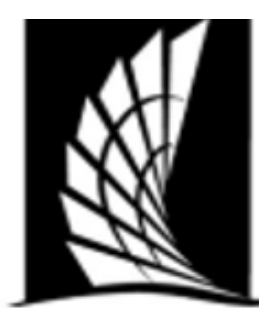

#### Texas A&M University – Corpus Christi Office of the University Registrar

#### **Courses Building Checklist**

**Instructions**: When preparing your course schedule for your department(s), please review the information below. This is an outline on helpful things to check when schedule building. Please review to the course building portfolio for a comprehensive how-to build courses and important information.

#### Banner Forms

SSASECT- Main Course Building form

#### Important Checks

- Section Number: Lecture- 0-99, Lab 1-199, Online- W, Honors- H, Blended- B
- Status: A- Active, C- Closed, X- Cancelled
- Instructional Method: Face to Face (F), Blended-Hybrid (B) or Online (I)
- Session and Part of terms much match: check the number of weeks match. Refer to

# **Course Building Checklist**

# Instructional Method

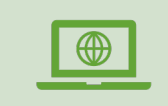

F – Face-to-Face/ Web-Enhanced (24% or less online)

"F" courses will be coded "F" for SSASECT---Attendance Method.

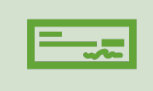

B – Blended/Hybrid (25%- 84% online)

\$75.00 Associated DE Fee Amount "B" courses will be coded "S" or "A"\* for SSASECT---Attendance Method.

I – Online (85%-100% online)

\$100.00 Associated DE Fee Amount "I" courses will be coded "S" or "A"\* for SSASECT---Attendance Method.

E – E-Line (CONHS only)

\$200 (\$100 DE Fee; \$100 E-Line Fee)

"E" courses will be coded "S" or "A"\* for SSASECT---Attendance Method.

### **Attendance** Method

...

А

Attendance Method

Asynchronous, online

F-Face to face, on campus

S – Synchronous, online

A – Asynchronous, online

IV – Two-way interactive video

CC – In Corpus Christi, local

OC – Outside of Corpus Christi in Texas

OT – Outside of Texas

SA – Study Abroad

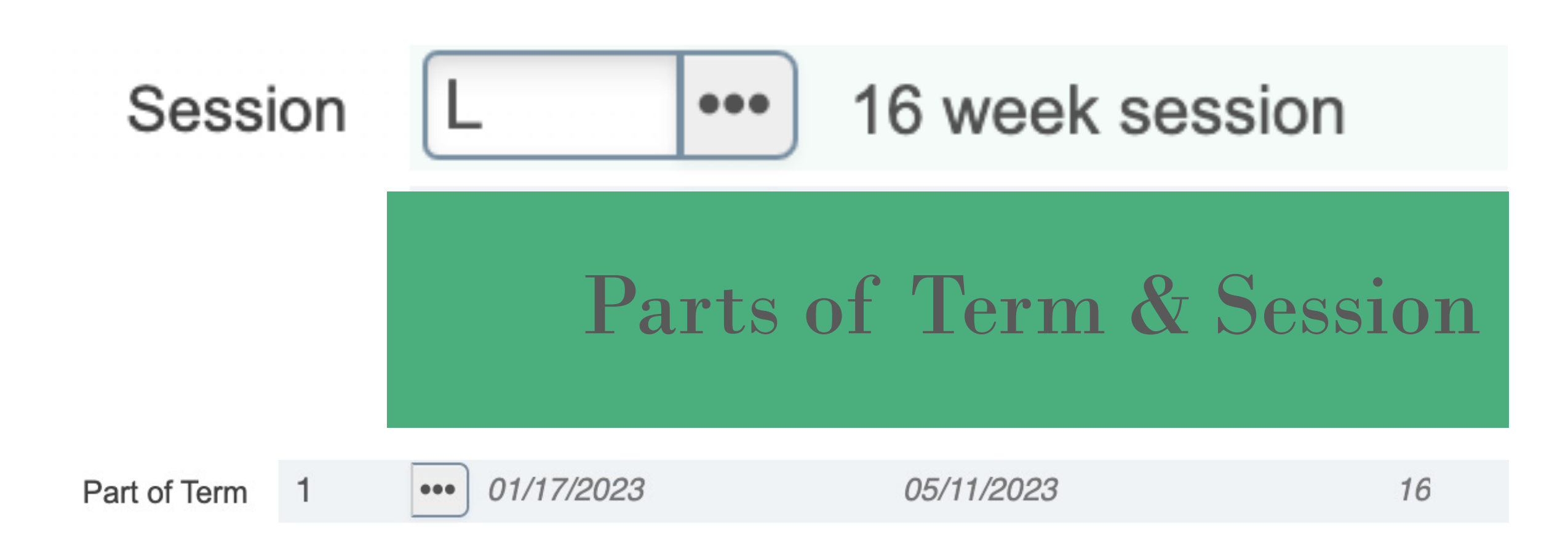

# **Credit-Billing Hours**

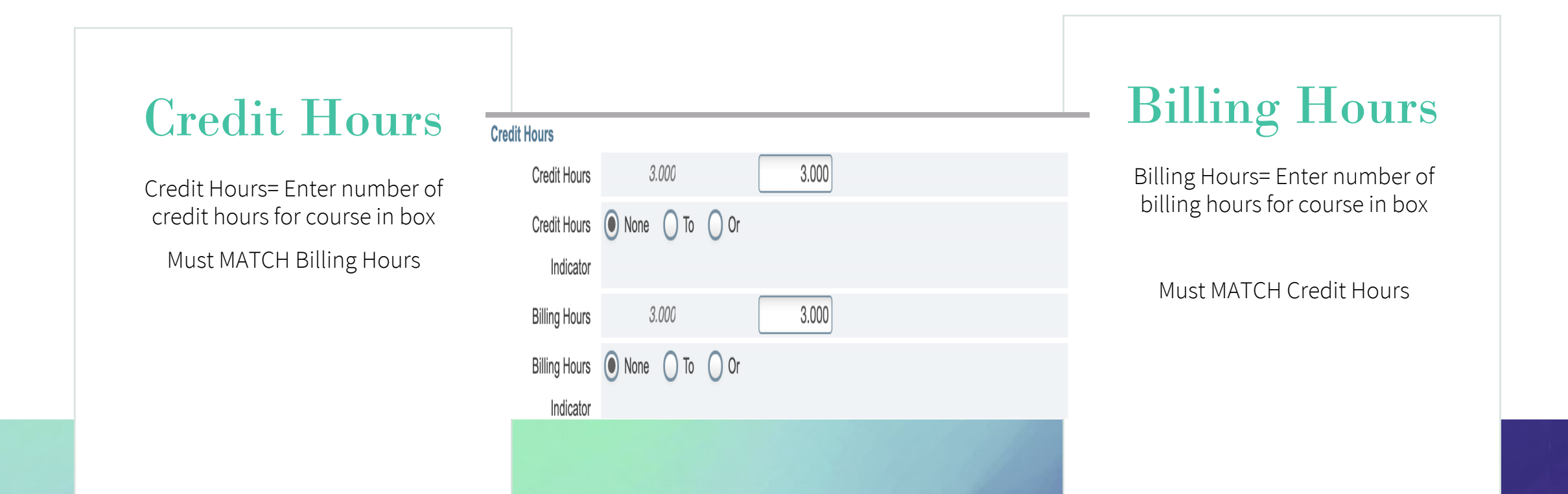

Changes made AFTER registration begins, notify <u>schedule@tamucc.edu</u> before making any changes. Each student registered must be updated individually

### **Section Enrollment Information**

Enrollment Details

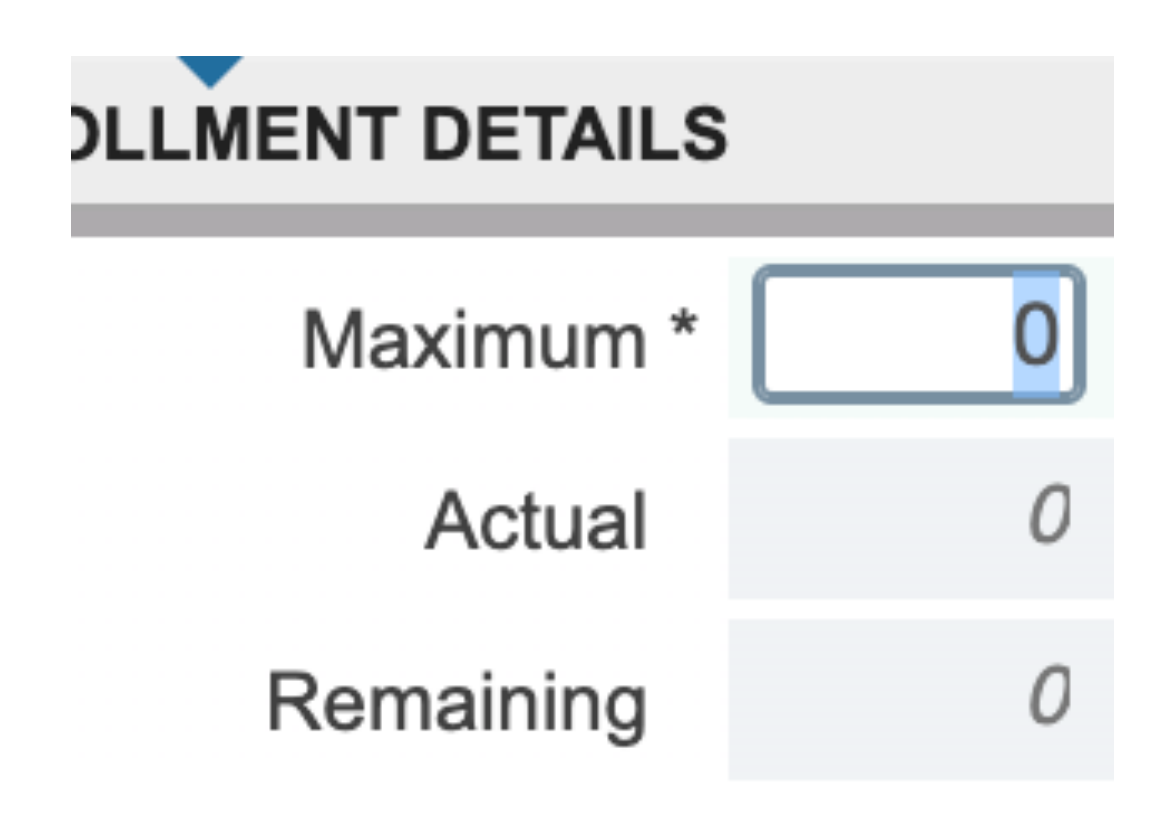

- Maximum Enrollment= the max number of students that can enroll
  - Max Enrollment did NOT roll over.
  - Utilize Ad Astra Align's Predictive Data
- Actual Enrollment= students who are registered for the course

### **Section Enrollment Information**

Enrollment Details

- Waitlist Maximum Enrollment= the max number of students that can be put on the waitlist
  - Enter 10 or Less
  - Department's decision which courses to make waitlist
- Waitlist Actual Enrollment= students who are on the waitlist for the course
- Remaining= Maximum Actual

#### Tab

• Tab to begin and the course dates will be entered.

#### Check

- Check the days of the week the class will be offered.
- If no days or times for course, make sure to enter 0 for hours per week.

#### Enter

- Enter Start and End Times
  - Military Time
- Session Indicator
  - Same as section information page

| Mee | eting | Time   |
|-----|-------|--------|
| and | Inst  | ructor |

| - SCHEDULE   | SCHEDULE Settings |              |            |        |         |           |          |        |          |        |            |          |                     |  |
|--------------|-------------------|--------------|------------|--------|---------|-----------|----------|--------|----------|--------|------------|----------|---------------------|--|
| Meeting Time | Meeting Type      | Start Date * | End Date * | Monday | Tuesday | Wednesday | Thursday | Friday | Saturday | Sunday | Start Time | End Time | Session Indicator * |  |
| •••          | CLAS              | 01/17/2023   | 05/11/2023 |        |         |           |          |        |          |        | 1300       | 1350     | L                   |  |

### Hybrid/Blended Courses

| Course Section Inform                       | mation       | Section Enrollment Information | Meeting Times and Instruc | ctor Sec | ction Preferences |           |          |        |          |        |            |                   |                        |
|---------------------------------------------|--------------|--------------------------------|---------------------------|----------|-------------------|-----------|----------|--------|----------|--------|------------|-------------------|------------------------|
| Times and Instructors Scheduler Preferences |              |                                |                           |          |                   |           |          |        |          |        |            |                   |                        |
| Meeting Dates                               | Meeting Loca | tion and Credits               |                           |          |                   |           |          |        |          |        |            |                   |                        |
| SCHEDULE                                    |              |                                |                           |          |                   |           |          |        |          |        |            | Settings 🚦 Insert | Delete 🏼 Copy 🥄 Filter |
| Meeting Time                                | Meeting Ty   | vpe Start Date *               | End Date *                | Monday   | Tuesday           | Wednesday | Thursday | Friday | Saturday | Sunday | Start Time | End Time          | Session Indicator *    |
|                                             | · CLAS       | 08/23/2021                     | 12/09/2021                | <b>~</b> |                   | ✓         |          |        |          |        | 0800       | 0850              | L                      |
|                                             | CLAS         | 08/23/2021                     | 12/09/2021                |          |                   |           |          | ~      |          |        | 0800       | 0850              | L                      |
|                                             |              |                                |                           |          |                   |           |          |        |          |        |            |                   |                        |

|                               | Tab over to populate 🔪               | Select Insert and follow  |
|-------------------------------|--------------------------------------|---------------------------|
| Navigate to meeting times and | dates and select the days            | step 2 and select day and |
| instructor /                  | and time the faculty will $\nearrow$ | time the faculty will NOT |
|                               | need a room.                         | need a room.              |
|                               |                                      |                           |

If a department has a hybrid/blended course and only meeting ONE meeting in person day a week, the faculty must choose which day class will be held. Our office will schedule ONLY one day. Must let our office know which day. Enter faculty id number into the "ID" box OR enter name.

#### • Tab and instructor will populate

#### Enter % of responsibility and % of session

- The % of session and % of responsibility must match for every individual CRN and by instructor.
- The % of session needs to equal 100% for every individual CRN.
- The % of responsibility needs to equal 100% for every individual CRN.
- oIf a course is cross listed or stacked, each individual CRN will need to equal 100% responsibility and 100% session.
- If there are more than one instructor on the cross listed or stacked course, then the sum of their % responsibility and % session will need to total up to 100% for the individual CRN.
- If there's a team-taught course, then the % of responsibility and % of session will be split between the instructors to equal 100%. (100/0, 90/10, 80/20, 70/30, 60/40, 50/50)
- PAIRS will complete an override to adjust faculty workload for cross listed or stacked courses.

# **Adding an Instructor**

| <b>INSTRUCTOR</b>   |      | Settings | linsert 🗖 Delete       | Copy 🕄 Filter             |                   |                    |
|---------------------|------|----------|------------------------|---------------------------|-------------------|--------------------|
| Session Indicator * | ID   | Name     | Instructional Workload | Percent of Responsibility | Primary Indicator | Override Indicator |
| L                   |      |          | 1.000                  | 100                       | <b>v</b>          |                    |
| ( ◀ 1) of 1 ▶ )     | 10 🗸 | Per Page |                        |                           |                   | Record 1 of 1      |

### Example: One Instructor

John Doe is teaching two courses that are cross-listed with different CRN's. We know that these are cross-listed courses based on the code "CH" provided under the column titled "XLST\_GROUP". With each individual CRN at 100% of responsibility and 100% of session, the department chair will need to submit a comment in the "WRKLD OVERRIDE" column for the correct workload credit given.

•

\*This will be the same process for stacked courses\*

| TERM   | COLL | DEPT_CODE | ID        | NAME      | RANK | CRN   | XLST_ | GROUP | CRSE          | %_OF_SESSION | %_OF | RESPONSIBILITY | WORKLOAD_NEW | WRKLD OVERRIDE |
|--------|------|-----------|-----------|-----------|------|-------|-------|-------|---------------|--------------|------|----------------|--------------|----------------|
| 202309 | EH   | COUN      | A12345678 | Doe, John | PROF | 13356 | СН    |       | EDUC-1354.410 | 100          |      | 100            | 3            | 1.5            |
| 202309 | EH   | COUN      | A12345678 | Doe, John | PROF | 13582 | СН    |       | EDUC-1354.411 | 100          |      | 100            | 3            | 1.5            |

# Example: Team Taught

Jane Doe and John Doe are team teaching a course with the same
CRN. Therefore, the % of responsibility and % of session will be divided amongst the instructors to equal 100% for both % of responsibility and % of session.
Depending on how the % of responsibility and % of session is divided amongst the instructors, will determine on how much workload credit is given. These are different ways they can be divided (50/50, 60/40,

80/20, 70/30, 100/0) to equal 100% for both responsibility and session.

| TERM   | COLL | DEPT_CODE | ID        | NAME      | RANK | CRN   | XLST_GROUP | CRSE          | %_OF_SESSION | %_OF_RESPONSIBILITY | WORKLOAD_NEW |
|--------|------|-----------|-----------|-----------|------|-------|------------|---------------|--------------|---------------------|--------------|
| 202309 | EH   | KIMS      | A87654321 | Doe, Jane | INST | 11560 |            | MSCI-2270.001 | 50           | 50                  | 1            |
| 202309 | EH   | KIMS      | A12345678 | Doe, John | PROF | 11560 |            | MSCI-2270.001 | 50           | 50                  | 1            |

### Example: Team Taught

John Doe and Jane Doe are team teaching a course with the **same CRN** that are stacked with an individual course that John Doe is also teaching. I know that these 3 courses are stacked based on the code **"DT"** provided under the column titled **"XLST\_GROUP".** Since Jane Doe will not receive any workload credit on the team-taught course, the % of responsibility and % of session are set at 0 because John Doe is at 100% of responsibility and 100% of session for that CRN (12839). Since John Doe is teaching another course that is stacked with the teamtaught course, the workload credit will be divided to avoid "double dipping". The department chair will need to submit a comment in the "WRKLD OVERRIDE" column for the correct workload credit given.

\*This will be the same process for cross-listed courses\*

| TERM   | COLL | DEPT_CODE | ID        | NAM   |      | RANK  | CRN   | XLST_GROUP | CRSE          | %_OF_SESSION | %_OF_RESPONSIBILITY | WORKLOAD_NEW | WRKLD OVERRIDE |
|--------|------|-----------|-----------|-------|------|-------|-------|------------|---------------|--------------|---------------------|--------------|----------------|
| 202309 | EH   | EDLD      | A12345678 | Doe,. | lohn | CLIN3 | 12839 | DT         | EDAD-5399.W02 | 100          | 100                 | 3            | 1.5            |
| 202309 | EH   | EDLD      | A87654321 | Doe,. | lane | ADJ   | 12839 | DT         | EDAD-5399.W02 | 0            | 0                   | 0            |                |
| 202309 | EH   | EDLD      | A12345678 | Doe,. | lohn | CLIN3 | 12840 | DT         | EDAD-6399.W02 | 100          | 100                 | 3            | 1.5            |

# **Adding Registration Controls**

| Special Approvals | <ul> <li>Departmental or Instructor permission</li> </ul>                              |
|-------------------|----------------------------------------------------------------------------------------|
| Restrictions      | • Must be JR or SR, for example                                                        |
| Pre-requisites    | <ul> <li>Course "A" must be completed before registering for<br/>course "B"</li> </ul> |
| Comments          | <ul> <li>Un-programmable pre-requisites, or notes</li> </ul>                           |

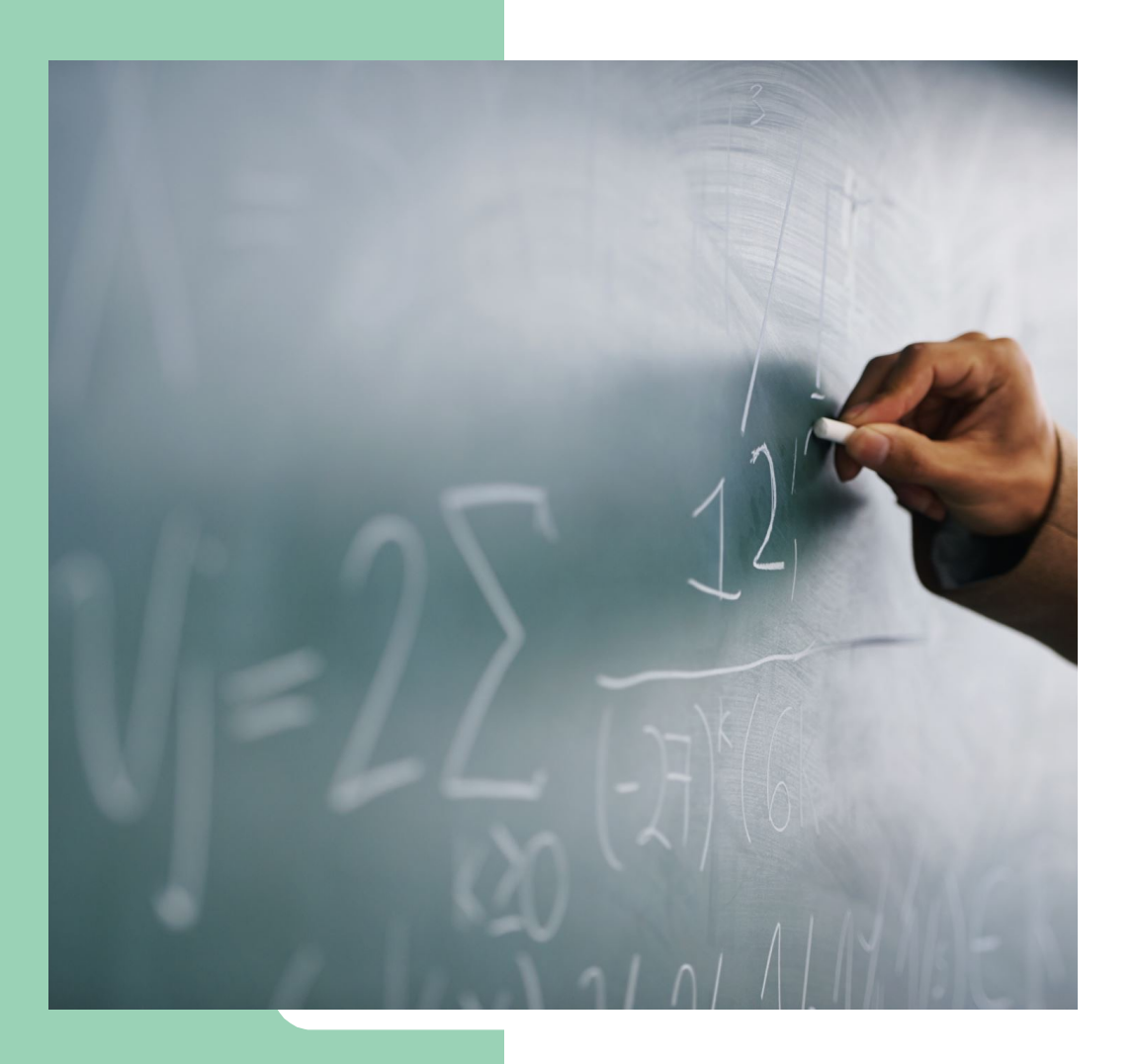

**Special Approvals** AA= Approval Advisor **CE= Course Exchange** Program **DE= Permission – Dean DP= Permission- Department IN= Permission- Instructor PC= Permissions- Cert. Office** 

### **College and Major Restrictions**

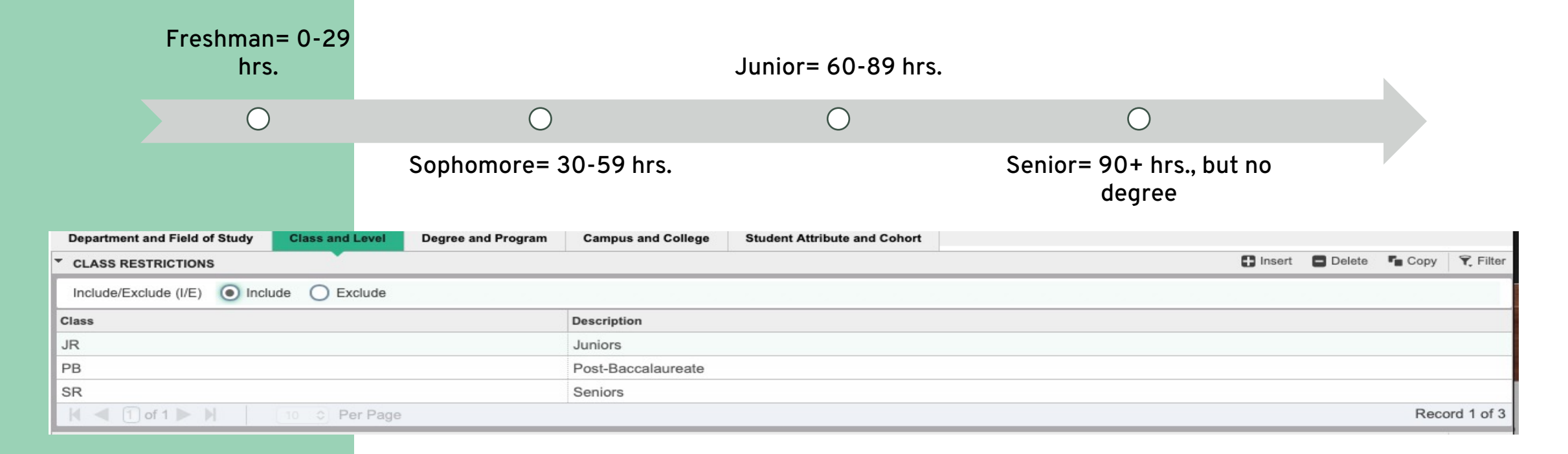

# **SSARRES**

# **University Catalog**

#### MATH 4301 Introduction to Analysis

Semester Credit Hours (3 Lecture Hours)

Description

An advanced treatment of the foundations of calculus stressing rigorous proofs of theorems. Topics include: elements of propositional and predicate logic, topology of the real numbers, sequences, limits, the derivative, and the Riemann integral.

**Registration Restrictions** 

Prerequisite: MATH 2415 or 2415 and MATH 3314 or 3314.

Pre-requisites and Restrictions

MUST be printed in the University Catalog

Information driven from catalog

Prerequisites

**SSAPREQ** 

If a grade is entered, a permit must be placed to allow registration for students who are currently enrolled in pre-req course to register.

If no grade is entered, students who are enrolled in pre-req will be able to register for the course.

Pre-Req report available in Argos to review after term is complete. Looks at students who are enrolled in course but did not pass the pre-req.

| Section Information | Section     | Test Score and Prerequisite | Restrictions |         |               |           |       |                     |         |           |
|---------------------|-------------|-----------------------------|--------------|---------|---------------|-----------|-------|---------------------|---------|-----------|
| * SECTION TEST SC   | ORE AND PRE | EREQUISITE RESTRICTIONS     |              |         |               |           |       | 🕂 Insert 🛛 🗖 Delete | Гв Сору | 👻 Filter  |
| And/Or              | .(.         | Test Code                   | Test Score   | Subject | Course Number | Level     | Grade | Concurrency         |         | .).       |
|                     | •           |                             |              | BIOL    | 1406          | U         |       | C (None)            |         |           |
| And                 |             |                             |              | BIOL    | 1407          |           |       | (None)              |         |           |
| And                 |             |                             |              | CHEM    | 1411          |           |       | (None)              |         |           |
| And                 |             |                             |              | CHEM    | 1412          |           |       | (None)              |         |           |
| 🔰 🛋 🗍 of 1 🕨        |             | 10 OPer Page                |              |         |               |           |       |                     | Recor   | rd 1 of 4 |
| SECTION CAPP AR     | EA PREREQU  | JISITE RESTRICTIONS         |              |         |               |           |       | 🚹 Insert 🗖 Delete   | 🖥 Сору  | 👻 Filter  |
| Area *              |             | Description                 |              |         |               |           |       |                     |         |           |
|                     |             |                             |              |         |               |           |       |                     |         |           |
| 🕅 🛋 🗍 of 1 🕨        |             | 10 OPer Page                |              |         | Recor         | rd 1 of 1 |       |                     |         |           |

### **Special Comments** SSATEXT

| × Sectio       | n Comment SS       | ATEXT 9.3 | (BPROI              | D)          |          |          |                                             |
|----------------|--------------------|-----------|---------------------|-------------|----------|----------|---------------------------------------------|
| Term: 202009   | CRN: 51132         | Subject:  | BIOL                | Course:     | 2421     | Title:   | MICROBIOLOGY                                |
| SECTION TEX    | т                  |           |                     |             |          |          |                                             |
| Section Text * |                    |           |                     |             |          |          |                                             |
| Proficiency in | Database Mana      | gement    |                     |             |          |          |                                             |
| 📕 🛋 📋 of       | 1 🕨 🕅              | 10 ᅌ      | Per Pa              | ge          |          |          |                                             |
| SECTION LON    | G TEXT             |           |                     |             |          |          |                                             |
| Section Lo     | ng Text            |           |                     |             |          |          |                                             |
| One <u>o</u>   | <u>comment</u> per | line.     |                     |             |          |          |                                             |
| Only           | for essential t    | hings bec | ause i <sup>.</sup> | t prints ir | n the so | chedule  | e and, when overused, clutters up the page. |
| This a         | appears on th      | e Notes s | ection              | when reg    | gisterir | ng but r | not shown on transcript when printed.       |
|                |                    |           |                     |             |          |          |                                             |

#### Variable Credit Courses

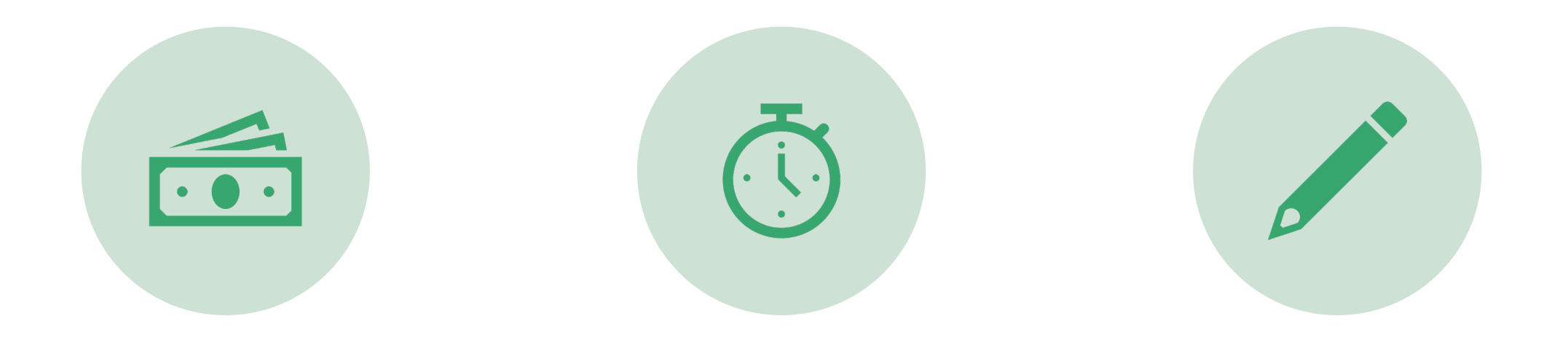

VARIABLE CREDIT

NO SCHEDULED MEETING TIMES

CREATING TRANSCRIPT TITLES

| it Hours                   |           |       |       |
|----------------------------|-----------|-------|-------|
| Credit Hours               | 1.000     | 3.000 | 3.000 |
| Credit Hours<br>Indicator  | None 💿 To | O Or  |       |
| Billing Hours              | 1.000     | 3.000 | 3.000 |
| Billing Hours<br>Indicator | None 💿 To | Or Or |       |
| Contact Hours              | 1.000     | 3.000 | 3.000 |
| Contact Hours<br>Indicator | None 💿 To | O Or  | _     |

#### Variable Credit

Variable topic courses can vary from 1 to 9 hours.

The credit and billing hours should match Major implications if not matching. Will mess up student transcripts, student fees and bills and faculty workload calculations!

### **Course Long Title**

- Enter the default catalog title just as it appears in the "COURSE TITLE"
- Add a colon and, in mixed case, add the sub-title.
- This is EXACTLY what will appear in the class schedule <u>and</u> on the student correctly.
- Don't forget to save-bottom right-hand corner,

#### X Section Syllabus SSASYLB 9.3 (BPROD)

Term: 202009 CRN: 54386 Subject: ACCT Course: 5396 Course Title: DIRECTED INDIVIDUAL RESEARCH

| Long Title and Learning Objective | Required Materials and Technical Requirements       |
|-----------------------------------|-----------------------------------------------------|
| SECTION LONG TITLE                |                                                     |
| 🕞 Сору                            |                                                     |
| Section Long Title Directer       | I Individual Research: Cost Estimation & Management |
| URL                               |                                                     |

#### SSASYLB.

| Ξ             | ۹ 🗗                                        | Texas A&M University - C    | orpus Christi               |                              | MS Christie Michele | Garza Roberts    | Sign Out             | ?    |
|---------------|--------------------------------------------|-----------------------------|-----------------------------|------------------------------|---------------------|------------------|----------------------|------|
| X             | Schedule SSA                               | SECT 9.3.6 (BPROD)          |                             |                              | B                   | ADD 🖁 RETRIEVE   | RELATED 🗱 TO         | 0018 |
| Term          | : 201709 CRN: 4                            | 43696 Subject: BIOL Course: | 5396 Title: DIRECTED INDEPE | NDENT STUD)                  |                     | Q Search         |                      |      |
| Cour<br>• COL | irse Section Informat<br>URSE SECTION INFO | Elective Attribut           | e Pool [SSAPOOL]            |                              |                     |                  |                      |      |
|               | Subject                                    | BIOL BIOLOGY                | Campus* M                   | Main - Corpus Christi        | Grade Mode          | Specific Section | Attribute (SSASATR)  |      |
|               | Course Number                              | 5396                        | Status* A                   | Active                       | Session             |                  |                      |      |
| t             | Title                                      | DIRECTED INDEPENDENT STUDY  | Ne Type IND                 | Independent Study            | Special Approval    | Course Section   | Detail [SSADETL]     |      |
|               | Section *                                  | 001 ***                     |                             | Face to Face/No Web Enhancen | ten Duration        | Schedule Restri  | ctions (SSARRES)     |      |
|               | Cross List                                 | 117                         | Integration Partner IOL     | ISLAND ONLINE INTERFACE      |                     |                  |                      |      |
| ▼ CL/         | ASS TYPE                                   |                             |                             |                              |                     | Schedule Pre-re  | quisites (SSAPREQ)   |      |
| Trac          | ditional Class<br>Part of Term             | FAL 09/05/2017              |                             |                              |                     | Course Section   | Comments [SSATEXT]   |      |
| Ope           | en Learning Class                          |                             | CAUTI                       | [ <b>ON!</b>                 |                     |                  | tions [SSAXLST]      |      |
| R             | legistration Dates                         |                             |                             |                              |                     | Schedule Exclus  | sion Rules (SSAEXCL) |      |
|               | Start Dates                                |                             |                             |                              |                     |                  |                      |      |
| Max           | ximum Extensions                           | 0                           |                             |                              |                     | Section Calenda  | ar [SSAACCL]         |      |

NEVER edit Section Title. It creates transcript entry errors and causes conflicts with state reporting.

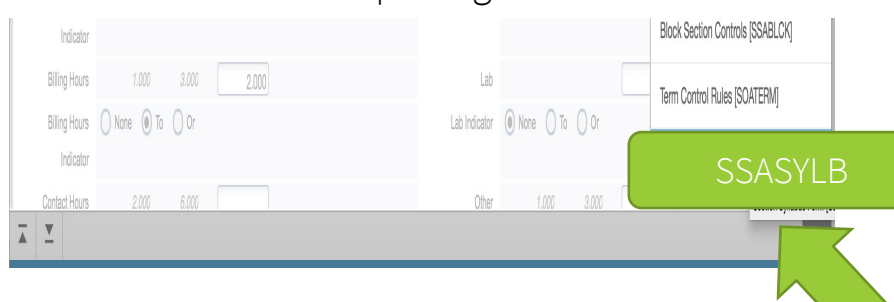

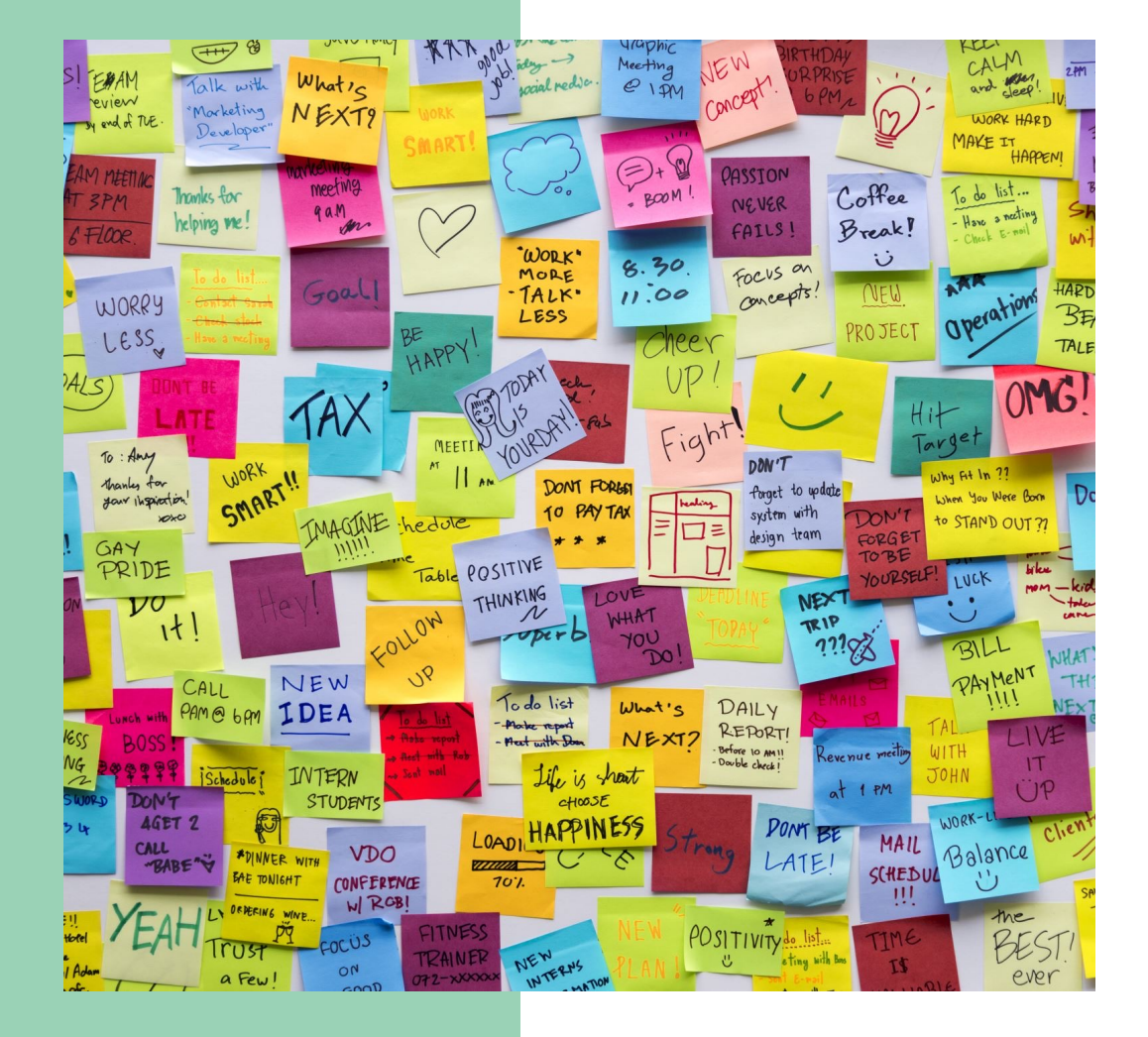

# Way To Go!

You now know how to create a freestanding course section in Banner with permissions, restrictions, prerequisites, comments, variable topics and variable credit.

# Making the Connection

**Linked:** Lecture-Laboratory or Lecture-Recitation with same course number

# **Cross-Listed**: Faculty teaching same day, time and place.

**Stacked:** Sections at different levels taught together as a group

# The Why?

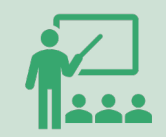

Ensures student enrolls in the LEC section of a course and register for one of several connected LAB/RCT sections.

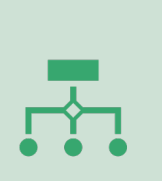

All sections in the connected group MUST have the <u>same subject and</u> <u>course number-</u>but different section numbers: ex: BIOL 1308.001 & BIOL 1308.101

#### Need: students need to register for both lecture and lab/rct.

Conceptual Summary

| BIOL<br>1308.001<br>LEC [AA] | BIOL 1308.101 LAB [BB] | BIOL 1308.002          | BIOL 1308.104 LAB [DD] |  |  |  |
|------------------------------|------------------------|------------------------|------------------------|--|--|--|
|                              | BIOL 1308.102 LAB [BB] |                        | Biol 1308.105 LAB [DD] |  |  |  |
|                              | BIOL 1308.103 LAB [BB] |                        | Biol 1308.106 LAB [DD] |  |  |  |
|                              |                        |                        |                        |  |  |  |
| BIOL                         | BIOL 1407.101 LAB [BB] | BIOL                   | BIOL 1407.104 LAB [DD] |  |  |  |
| 1407.001<br>LEC [AA]         | BIOL 1407.102 LAB [BB] | 1407.002 —<br>LEC [CC] | BIOL 1407.105 LAB [DD] |  |  |  |
|                              | RIOL 1407 103 LAR [RR] |                        |                        |  |  |  |
|                              |                        |                        | BIOL 1407.106 LAB [DD] |  |  |  |

### **Cross-Listed & Stacked Sections**

#### **Cross- Listed Sections**

Students can register for the same course at the same time, in the same place, with the same instructor, using different prefixes SOCI 2326 Social Sociology PSYC 2326 Social Psychology

#### **Stacked Sections**

Course sections at different levels taught as combined classes by the same faculty member at identical days and times.
Most commonly, a 4000- level section combined with a 5000-level section meeting together.
Must put controls to restrict, to ensure students register for the correct level.

Required for Coordinating Board reporting.

Faculty instructional workload reporting to work correctly.

Classroom Assignments

#### Cross-Listed & Stacked Sections

Conceptual Summary

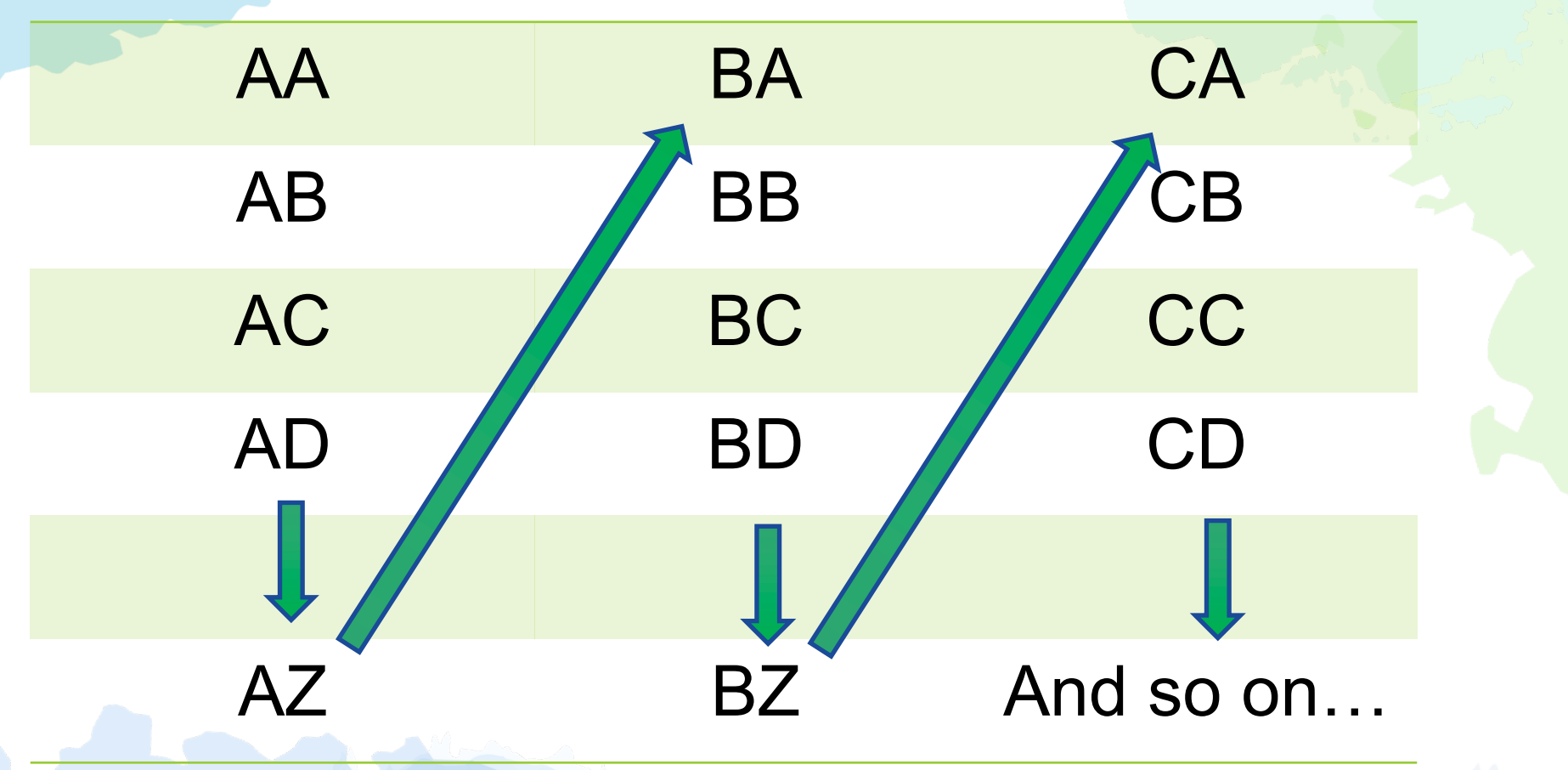

The query will show you all the codes that have been used as well as the courses they connect. Scroll up and down to find the next code. You can also go to the end of

- Select the three dots by the Cross List Group Identifier dialog box.
- If you know the cross-list code, enter term and cross list code.

| × Scl         | hedule Cross Lis          | t Definition SSAXLS | T 9.3.23 (BPRC | ))                 |         |            |          |                 |          |
|---------------|---------------------------|---------------------|----------------|--------------------|---------|------------|----------|-----------------|----------|
|               | <b>Term:</b> 202          | 301                 | •••            |                    |         | Cross List | Group:   |                 | •••      |
|               |                           |                     |                | _                  |         | Id         | entifier |                 |          |
|               | Cros                      | s-Liste             | ed & S         | Stacked            | Section | ons        |          |                 |          |
|               |                           |                     |                |                    |         |            |          |                 |          |
|               | $\zeta \zeta \Delta \chi$ | XI ST               |                |                    |         |            |          |                 |          |
| - SCHEDULE CR |                           | NL31                |                |                    |         |            |          |                 | Settings |
| Basic Filter  | Advanced Filter           |                     |                |                    |         |            |          |                 |          |
|               |                           |                     |                |                    |         |            |          |                 | _        |
| Term          | •                         | Cross List          | •              | Maximum Enrollment | Actual  | Enrollment | •        | Seats Available | •        |
| 202301        |                           |                     |                |                    |         |            |          |                 |          |
|               |                           |                     |                |                    |         |            |          |                 |          |

• Enter the term in which you are building the course for and select "GO"

### **Cross-Listed & Stacked Sections**

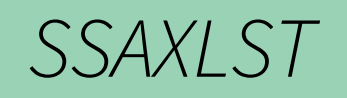

| CROSS LIST E |                    | IENT        |                 |           |              |                      |                  |                        |                   |                    | Insert                | Delete       | Сору    | 🗨 Filt |  |
|--------------|--------------------|-------------|-----------------|-----------|--------------|----------------------|------------------|------------------------|-------------------|--------------------|-----------------------|--------------|---------|--------|--|
| Ma<br>Enro   | aximum<br>ollment: | n <u>40</u> |                 |           |              | Actual Enrollment: 0 |                  |                        |                   | Seats Available:   | le: 40                |              |         |        |  |
| CROSS LIST   | SECTION            |             |                 |           |              |                      |                  |                        |                   |                    | 🌣 Settings 🛛 🚼 Insert | Delete       | Сору    | 🗨 Filt |  |
| CRN          | Block              | Subject *   | Course Number * | Section * | Part of Term | Campus *             | Credit Hours Low | Credit Hours Indicator | Credit Hours High | Reserved Indicator | Enrollment Maximum    | Enrollment A | ctual * | Er     |  |
| 20128        |                    | BIMS        | 3300            | 001       | 1            | Μ                    | 3.000            |                        |                   |                    | 20                    |              |         | 0      |  |
| 20129        |                    | BIOL        | 3300            | 001       | 1            | М                    | 3.000            |                        |                   |                    | 20                    |              |         | 0      |  |
|              | Record 1 of        |             |                 |           |              |                      |                  |                        |                   |                    |                       |              |         |        |  |

SSAXLST- Enter term, the cross list and select GO Maximum enrollment= Course A max enrollment + Course B max

enrollment.

Enter the CRNs of the course and press save.

#### **Co-Requisites** SSADETL

- A corequisite is a course that a student must take at the same time as another course or requirement.
  - Similar to Linking but not same Subject and Course.
- Must be in the catalog and co-reqed at the catalog level and then at the section level.
  - Send email to <u>schedule@tamucc.edu</u> to request courses be coreqed at the catalog level.

#### Schedule Detail SSADETL 9.3.15 (BPROD)

Term: 202001 CRN: 23404 Subject: MATH Course: 0099 Title: NON-COURSE DEVELOPMENTAL

| Section Links and Corequisites | Section Fees  | Degree Program Attributes | Contract and Block Schedule Information |          |
|--------------------------------|---------------|---------------------------|-----------------------------------------|----------|
| * SECTION LINKS                | `             |                           |                                         |          |
| Link Connector *               |               |                           |                                         |          |
|                                |               |                           |                                         |          |
|                                | 10 🛊 Per Page |                           |                                         |          |
| * COREQUISITES                 |               |                           |                                         |          |
| CRN *                          |               | Subject *                 |                                         | Course * |
|                                |               |                           |                                         |          |
| [                              | 10 🖌 Per Page | <u></u>                   |                                         |          |

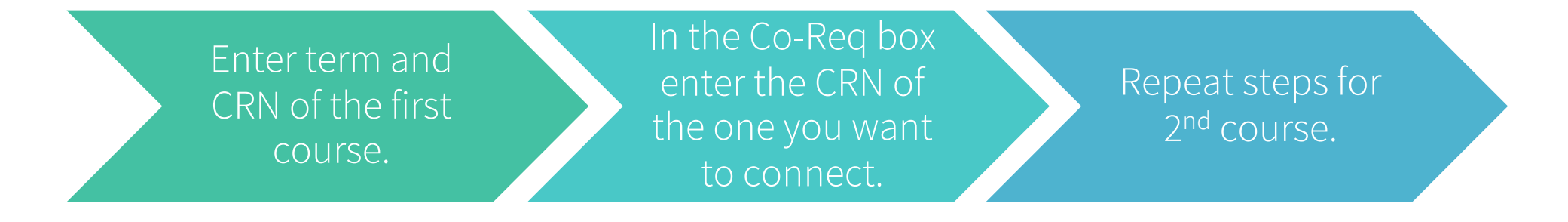

# How to Copy a CRN?

| •7 | Se | X Schedule SSA         | SECT 9.3.27 (BPROD)                                  |                       |             |                              |
|----|----|------------------------|------------------------------------------------------|-----------------------|-------------|------------------------------|
| ∠. | 00 | Term: 202301 CRN:      |                                                      |                       |             |                              |
|    |    | Course Section Informa | tion Section Enrollment Information Meeting Times at | nd Instructor Section | Preferences |                              |
|    |    | - COURSE SECTION INF   |                                                      |                       |             |                              |
|    |    | Subject                | COMM ••• COMMUNICATION                               | Campus *              | M •••       | Main - Corpus Christi        |
|    |    | Course Number          | 3330 •••                                             | Status *              | A •••       | Active                       |
|    |    | Title                  | PERSUASION                                           | Schedule Type         | LEC •••     | Lecture                      |
|    |    | Section *              | 0 ••••                                               | Instructional Method  | C •••       | Blended/25-49% Online Course |
|    |    | Cross List             |                                                      | Integration Partner   | IOL •••     | ISLAND ONLINE INTERFACE      |

1. Change section number to 0 and save.

| Schedule SSASECT 9.3.27 (BPROD) |             |       |             |     |  |  |  |  |  |  |  |
|---------------------------------|-------------|-------|-------------|-----|--|--|--|--|--|--|--|
| Term:                           | 202301 •••• | CRN:  | 81792       | ••• |  |  |  |  |  |  |  |
| Subject:                        | COMM Com    | urse: | 3330        |     |  |  |  |  |  |  |  |
| Title:                          | PERSUASION  |       | Le Copy CRN |     |  |  |  |  |  |  |  |
|                                 | Create CRN  |       |             |     |  |  |  |  |  |  |  |

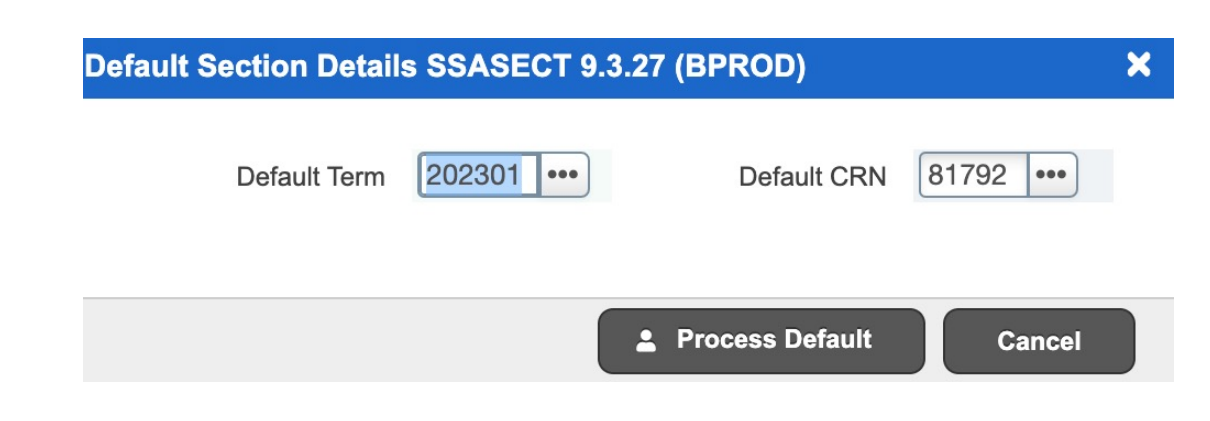

- 3. Enter CRN you are copying and select 'Process Default'.
  - 4. A new CRN will be created.

Don't forget to change the original CRN's section number.

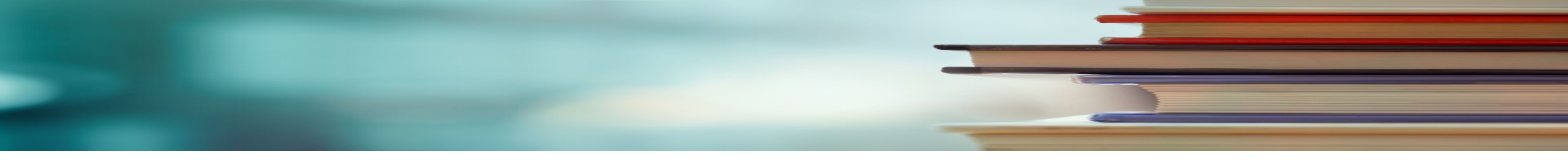

#### Deleting

- Course Section Information Tab and click on the Delete button.
- You will get a warning and then Save.

Cancel vs. Delete

All data must be removed before you can cancel & delete the CRN.

#### Canceling

- Meeting Dates tab, Delete, Save
- Next Block to instructor, Delete, Save
- Return to Course Section Information Tab and change status from A (Active) to X (Canceled) in the Status field.

The difference between deleting a class and cancelling a class, is that once it's deleted, you cannot retrieve it again.

#### **Course Changes** After Registration Begins

1. Notify students of the changes to the section via email. (Pull course roster from Argos).

• If instructional method is being changed, notify students of increased fee.

2. Send the information to schedule@tamucc.edu

- Send roster and the changes being made.
  - Instructional Method Changes: include new IM and AM
  - Day and Time Changes: make the time changes and send the roster. We will drop and re- add students and notify department if any students with time conflicts.

Once the Registrar's office has completed the moves, we will notify the department.

Should not happen after the last posted day to add a class.

# Permits- SFASRPO

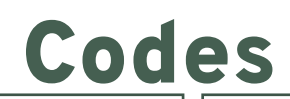

Enter Student ID, Semester code and click GO

Choose a Permit (click on the 3 dots to search for a permit)

Enter the CRN and subject and course will populate (permit for exact section)
Enter the subject and course Number (permit for any section).

This is done at the student level. Must enter it for each course permitting into.

| ADA= Approval<br>by Advisor | CAP= Capacity                     | CLA=<br>Classification | COL= College                      |  |  |  |
|-----------------------------|-----------------------------------|------------------------|-----------------------------------|--|--|--|
| CRE= Co-<br>Requisite       | CRSE= Course<br>Overload<br>Hours | DEG= Degree            | DUP=<br>Duplicate                 |  |  |  |
| FLD= Field of<br>Study      | LEV= Level                        | MAJ= Major             | PRD=<br>Permission-<br>Department |  |  |  |
| PRE= Pre-<br>Requisite      | PRI=<br>Permission-<br>Instructor | PRO= Program           | TIME= Time<br>Conflict            |  |  |  |

| ID:                         |                  |              |               |         |           |            |     |      |     |        |      |              |      |            |          |        | s    | tart Over       |
|-----------------------------|------------------|--------------|---------------|---------|-----------|------------|-----|------|-----|--------|------|--------------|------|------------|----------|--------|------|-----------------|
| * STUDEN                    | T PERMITS AND    | OVERRIDES    | 5             |         |           |            |     |      |     |        |      |              |      | 🔅 Settings | Insert   | Delete | · •  | opy 🔍 🏹 Filter  |
| Permit * Permit Description |                  |              |               |         | CRN       |            |     | Subj | ect |        | Co   | ourse Number |      |            | Section  |        |      |                 |
| CRE                         |                  | Co-Requisite |               |         |           |            |     |      |     | ENGR   |      |              | 2    | 2106       |          |        |      |                 |
| CRE                         | CRE Co-Requisite |              |               |         |           |            |     |      | ENG | R      |      | 23           | 306  |            |          |        |      |                 |
| PRE                         | RE Pre-Requisite |              |               |         |           |            |     |      |     | ENGR 2 |      |              | 2106 |            |          |        |      |                 |
| PRE                         |                  | Pre-Re       | quisite       |         |           |            |     | ENGR |     | 23     | 2306 |              |      |            |          |        |      |                 |
|                             | 1 of 1 🕨 🔰       |              | Per Page      |         |           |            |     |      |     |        |      |              |      |            |          |        |      | Record 1 of 4   |
| - STUDEN                    | IT SCHEDULE      |              |               |         |           |            |     |      |     |        |      |              |      | 🖨 Settings | E Insert | Delete |      | opy   🏹 Filter  |
| CRN                         | Part of Term     | Subject      | Course Number | Section | Available | Waitlisted | Mon | Tue  | Wed | Thu    | Fri  | Sat          | Sun  | Begin Time | End Time | Error  | Link | Crosslist Group |
| 52598                       | 1                | ENGR         | 2460          | 001     | 2         | 0          | ~   |      | ~   |        | ~    |              |      | 1000       | 1050     |        | AA   | EE              |
| 52599                       | 1                | ENGR         | 2460          | 201     | 4         | 0          | ~   |      | ~   |        |      |              |      | 1400       | 1515     |        | BB   | EF              |
| 53651                       | 1                | SMTE         | 0099          | W01     | 832       | 0          |     |      |     |        |      |              |      |            |          |        |      |                 |

#### **Student Course Registration** Audit SFASTCA

| 6       20220       Y000       HYNS       401       015       M       U       G       0.000       0.000       TLMP       RE       06H702022       06H702022       Perequisite and Test Score error         7       20220       7000       HYNS       401       016       M       U       G       0.000       0.000       TLMP       RE       06H702022       06H702022       Perequisite and Test Score error       Perequisite and Test Score error         9       20220       7000       HYNS       1401       016       M       U       G       0.000       0.000       LMP       RE       06H702022       06H702022       Perequisite and Test Score error       Perequisite and Test Score error       Perequisite and Test Score error         11       202207       7008       HYNS       1401       016       M       U       G       0.000       0.000       0.000       0.000       0.000       0.000       0.000       0.000       0.000       0.000       0.000       0.000       0.000       0.000       0.000       0.000       0.000       0.000       0.000       0.000       0.000       0.000       0.000       0.000       0.000       0.000       0.000       0.000       0.000                                                                                                    |                                                  | Prerequisite and Test Score error | 08/16/2022 | 08/16/2022 | RE | TEMP | 4.000   | 4.000 | 4.000 | G | U | M | 001 | 1401 | PHYS | 70988 | 5 202209  |
|----------------------------------------------------------------------------------------------------|--------------------------------------------------|-----------------------------------|------------|------------|----|------|---------|-------|-------|---|---|---|-----|------|------|-------|-----------|
| 7       20209       7008       PHYS       1401       0.1       M       U       G       4.000       4.000       TMP       RE       0.81/2022       0016/2022       Precyalate and Test Score error       Activity Date & User         9       20209       7008       PHYS       1401       01       M       U       G       4000       1000       TMP       RE       08162022       08162022       Precyalate and Test Score error       Activity Date & User         10       20209       71000       PHYS       1401       01       M       U       G       0.000       TMP       RE       08162022       08162022       Precyalate and Test Score error       Activity Date & User       Activity User       Activity User                                                                                                    |                                                  | Prerequisite and Test Score error | 08/16/2022 | 08/16/2022 | RE | TEMP | 0.000   | 0.000 | 0.000 | G | U | Μ | 105 | 1401 | PHYS | 71000 | 6 202209  |
| 8       20208       7100       PHYs       401       105       M       U       G       0.000       0.000       TEMP       RE       08162022       08162022       Prerequisite and Test Score error       Prerequisite and Test Score error       Precequisite and Test Score error       Precequisite and Test Score error       Precequisite and Test Score error       Precequisite and Test Score error       Precequisite and Test Score error       Precequisite and Test Score error       Precequisite and Test Score error       Precequisite and Test Score error       Precequisite and Test Score error       Prece |                                                  | Prerequisite and Test Score error | 08/16/2022 | 08/16/2022 | RE | TEMP | 4.000   | 4.000 | 4.000 | G | U | М | 001 | 1401 | PHYS | 70988 | 7 202209  |
| 9       202209       7098       PHYS       101       01       M       U       G       4.000       4.000       TEMP       RE       08162022       08162022       Prerequisite and Test Score error       Activity Date & User         11       202209       7100       PHYS       101       015       M       U       G       0.000       0.000       TeMP       RE       08162022       08162022       08162022       08162022       08162022       08162022       08162022       08162022       08162022       08162022       08162022       08162022       08162022       08162022       08162022       08162022       08162022       08162022       08162022       08162022       08162022       08162022       08162022       08162022       08162022       08162022       08162022       08162022       08162022       08162022       08162022       08162022       08162022       08162022       08162022       08162022       08162022       08162022       08162022       08162022       08162022       08162022       08162022       08162022       08162022       08162022       08162022       08162022       08162022       08162022       08162022       08162022       08162022       08162022       08162022       08162022       08162022 <td< td=""><td></td><td>Prerequisite and Test Score error</td><td>08/16/2022</td><td>08/16/2022</td><td>RE</td><td>TEMP</td><td>0.000</td><td>0.000</td><td>0.000</td><td>G</td><td>U</td><td>М</td><td>105</td><td>1401</td><td>PHYS</td><td>71000</td><td>8 202209</td></td<>                                                                                     |                                                  | Prerequisite and Test Score error | 08/16/2022 | 08/16/2022 | RE | TEMP | 0.000   | 0.000 | 0.000 | G | U | М | 105 | 1401 | PHYS | 71000 | 8 202209  |
| 10       202209       71000       PHYS       1401       105       M       U       G       0.000       0.000       0.000       RE       08/16/2022       08/16/2022       Prerequisite and Test Score error       Activity Date CCOSC1         11       202209       70988       PHYS       1401       011       M       U       G       0.000       0.000       0.000       0.000       0.000       0.000       0.000       0.000       0.000       0.000       0.000       0.000       0.000       0.000       0.000       0.000       0.000       0.000       0.000       0.000       0.000       0.000       0.000       0.000       0.000       0.000       0.000       0.000       0.000       0.000       0.000       0.000       0.000       0.000       0.000       0.000       0.000       0.000       0.000       0.000       0.000       0.000       0.000       0.000       0.000       0.000       0.000       0.000       0.000       0.000       0.000       0.000       0.000       0.000       0.000       0.000       0.000       0.000       0.000       0.000       0.000       0.000       0.000       0.000       0.000       0.000       0.000       0.000       0.000 <td>Activity Date &amp; User</td> <td>Prerequisite and Test Score error</td> <td>08/16/2022</td> <td>08/16/2022</td> <td>RE</td> <td>TEMP</td> <td>4.000</td> <td>4.000</td> <td>4.000</td> <td>G</td> <td>U</td> <td>М</td> <td>001</td> <td>1401</td> <td>PHYS</td> <td>70988</td> <td>9 202209</td>                                                                                                    | Activity Date & User                             | Prerequisite and Test Score error | 08/16/2022 | 08/16/2022 | RE | TEMP | 4.000   | 4.000 | 4.000 | G | U | М | 001 | 1401 | PHYS | 70988 | 9 202209  |
| 11       202209       7008       PHYS       1401       001       M       U       G       0.000       0.000       0.000       BASE       DD       08/16/2022       08/16/2022       04/16/2022       08/16/2022       08/16/2022       08/16/2022       08/16/2022       08/16/2022       08/16/2022       08/16/2022       08/16/2022       08/16/2022       08/16/2022       08/16/2022       08/16/2022       08/16/2022       08/16/2022       08/16/2022       08/16/2022       08/16/2022       08/16/2022       08/16/2022       08/16/2022       08/16/2022       08/16/2022       08/16/2022       08/16/2022       08/16/2022       08/16/2022       08/16/2022       08/16/2022       08/16/2022       08/16/2022       08/16/2022       08/16/2022       08/16/2022       08/16/2022       08/16/2022       08/16/2022       08/16/2022       08/16/2022       08/16/2022       08/16/2022       08/16/2022       08/16/2022       08/16/2022       08/16/2022       08/16/2022       08/16/2022       08/16/2022       08/16/2022       08/16/2022       08/16/2022       08/16/2022       08/16/2022       08/16/2022       08/16/2022       08/16/2022       08/16/2022       08/16/2022       08/16/2022       08/16/2022       08/16/2022       08/16/2022       08/16/2022       08/16/2022       08/16/2022       08                                                                                                    | Activity Date & User                             | Prerequisite and Test Score error | 08/16/2022 | 08/16/2022 | RE | TEMP | 0.000   | 0.000 | 0.000 | G | U | М | 105 | 1401 | PHYS | 71000 | 10 202209 |
| 12       20229       7100       PHYS       101       105       M       U       G       0.000       0.000       BASE       DD       08/16/2022       06/16/2022       G       C       Activity Date       08/15/2022 10:51:27 AM       Activity User       JBAKER       BASE       RE       08/16/2022       06/16/2022       G       C       Activity Date       08/15/2022 10:51:27 AM       Activity User       JBAKER       BASE       RE       08/16/2022       06/16/2022       G       C       Activity Date       08/15/2022 10:51:27 AM       Activity User       JBAKERS         114       202209       7100       PHYS       101       M       U       G       0.000       0.000       Activity User       Activity User       JBAKERS         115       202209       7100       PHYS       101       M       U       G       0.000       0.000       Activity User       Activity User       JBAKERS         115       202209       7100       PHYS       101       M       U       G       0.000       0.000       Activity User       JBAKERS       MC       Activity User       JBAKERS       MC       Activity User       JBAKERS       MC       Activity User       JBAKERS       MC                                                                                                    |                                                  |                                   | 08/16/2022 | 08/16/2022 | DD | BASE | 0.000   | 0.000 | 0.000 | G | U | М | 001 | 1401 | PHYS | 70988 | 11 202209 |
| 13       202209       7383       HIST       1302       010       M       U       G       3.000       3.000       3.000       BASE       RE       08/16/2022       08/16/2022       OB/16/2022       OB                                                                                                    |                                                  |                                   | 08/16/2022 | 08/16/2022 | DD | BASE | 0.000   | 0.000 | 0.000 | G | U | М | 105 | 1401 | PHYS | 71000 | 12 202209 |
| 14       20209       71105       SMTE       0995       W1       M       U       N       0.000       0.000       BASE       RE       08/16/2022       08/16/2022       0       0       0       0       0.000       BASE       RE       08/16/2022       08/16/2022       08/16/2022       0       0       0       0       0.000       BASE       RE       08/16/2022       08/16/2022       08/16/2022       0       0       0       0       0.000       BASE       RE       08/16/2022       08/16/2022       0       0       0       0       0.000       BASE       RE       08/16/2022       08/16/2022       0       0       0       0       0.000       BASE       RE       08/16/2022       08/16/2022       0       0       0       0       0       0       0       0       0       0       0       0       0       0       0       0       0       0       0       0       0       0       0       0       0       0       0       0       0       0       0       0       0       0       0       0       0       0       0       0       0       0       0       0       0       0<                                                                                                    | ate 08/15/2022 10:51:27 AM Activity User JBAKER5 | Activity                          | 08/16/2022 | 08/16/2022 | RE | BASE | 3.000   | 3.000 | 3.000 | G | U | М | 010 | 1302 | HIST | 73363 | 13 202209 |
| 15       20229       7098       PHYS       1401       011       M       U       G       4.000       4.000       4.000       BASE       RE       08/16/2022       08/16/2022       08/16/2022       08/16/2022       08/16/2022       08/16/2022       08/16/2022       08/16/2022       08/16/2022       08/16/2022       08/16/2022       08/16/2022       08/16/2022       08/16/2022       08/16/2022       08/16/2022       08/16/2022       08/16/2022       08/16/2022       08/16/2022       08/16/2022       08/16/2022       08/16/2022       08/16/2022       08/16/2022       08/16/2022       08/16/2022       08/16/2022       08/16/2022       08/16/2022       08/16/2022       08/17/2022       08/17/2022       08/17/2022       08/17/2022       08/17/2022       08/17/2022       08/17/2022       08/17/2022       08/17/2022       08/17/2022       08/17/2022       08/17/2022       08/17/2022       08/17/2022       08/17/2022       08/17/2022       08/17/2022       08/17/2022       08/17/2022       08/17/2022       08/17/2022       08/17/2022       08/17/2022       08/17/2022       08/17/2022       08/17/2022       08/17/2022       08/17/2022       08/19/2022       08/19/2022       08/19/2022       08/19/2022       08/19/2022       08/19/2022       08/19/2022       08/19/2022       08/                                                                                                    |                                                  |                                   | 08/16/2022 | 08/16/2022 | RE | BASE | 0.000   | 0.000 | 0.000 | N | U | М | W01 | 0095 | SMTE | 71105 | 14 202209 |
| 16       20220       7100       PHYs       1401       105       M       U       G       0.000       0.000       0.000       BASE       RE       08/16/2022       08/16/2022       0g/17/2022       0g/17/2022       0g/19/2022       0g/19/2022       0g/                                                                                                    |                                                  |                                   | 08/16/2022 | 08/16/2022 | RE | BASE | 4.000   | 4.000 | 4.000 | G | U | М | 001 | 1401 | PHYS | 70988 | 15 202209 |
| 11       20229       7269       POLS       2306       W02       M       U       G       3.000       3.000       3.000       TEMP       RE       08/17/2022       08/17/2022       Open-Reserved for Wait List         18       20229       7269       POLS       2306       W02       M       U       G       0.000       0.000       0.000       0.000       0.001       0.001       0.001       0.001       0.001       0.001       0.001       0.001       0.001       0.001       0.001       0.001       0.001       0.001       0.001       0.001       0.001       0.001       0.001       0.001       0.001       0.001       0.001       0.001       0.001       0.001       0.001       0.001       0.001       0.001       0.001       0.001       0.001       0.001       0.001       0.001       0.001       0.001       0.001       0.019/2022       0.019/2022       0.019/2022       0.019/2022       0.019/2022       0.019/2022       0.019/2022       0.019/2022       0.019/2022       0.019/2022       0.019/2022       0.019/2022       0.019/2022       0.019/2022       0.019/2022       0.019/2022       0.019/2022       0.019/2022       0.019/2022       0.019/2022       0.019/2022       0.019/2022 <td>Grey har at hottom of nage will</td> <td></td> <td>08/16/2022</td> <td>08/16/2022</td> <td>RE</td> <td>BASE</td> <td>0.000</td> <td>0.000</td> <td>0.000</td> <td>G</td> <td>U</td> <td>М</td> <td>105</td> <td>1401</td> <td>PHYS</td> <td>71000</td> <td>16 202209</td>                                                                                                    | Grey har at hottom of nage will                  |                                   | 08/16/2022 | 08/16/2022 | RE | BASE | 0.000   | 0.000 | 0.000 | G | U | М | 105 | 1401 | PHYS | 71000 | 16 202209 |
| 18       20220       7269       POLS       2306       W02       M       U       G       0.000       0.000       0.000       TEMP       DD       08/17/2022       Record deleted on 17-AUG-2022         19       20220       73392       POLS       2306       033       M       U       G       3.000       3.000       3.000       3.000       3.000       3.000       3.000       3.000       3.000       3.000       3.000       3.000       3.000       3.000       3.000       3.000       3.000       3.000       3.000       3.000       3.000       3.000       3.000       3.000       3.000       3.000       3.000       3.000       3.000       3.000       3.000       3.000       3.000       3.000       3.000       3.000       3.000       3.000       3.000       3.000       3.000       3.000       3.000       3.000       3.000       3.000       3.000       3.000       3.000       3.000       3.000       3.000       3.000       3.000       3.000       3.000       3.000       3.000       3.000       3.000       3.000       3.000       3.000       3.000       3.000       3.000       3.000       3.000       3.000       3.000       3.000                                                                                                    | oncy bar at bottoin of page with                 | Open - Reserved for Wait List     | 08/17/2022 | 08/17/2022 | RE | TEMP | 3.000   | 3.000 | 3.000 | G | U | М | W02 | 2306 | POLS | 72969 | 17 202209 |
| 19       20229       73392       POLS       2306       003       M       U       G       3.000       3.000       3.000       BASE       RE       08/19/2022       08/19/2022       Time conflict with CRN 70988       Image: conflict with CRN 70988       Image: conflict with CRN 70988                           | indicate the date/time and use                   | Record deleted on 17-AUG-2022     | 08/17/2022 | 08/17/2022 | DD | TEMP | 0.000   | 0.000 | 0.000 | G | U | М | W02 | 2306 | POLS | 72969 | 18 202209 |
| 20229       73350       POLS       2306       002       M       U       G       3.000       3.000       TEMP       RE       08/19/2022       08/19/2022       Time conflict with CRN 70988       M       M       U       G       0.000       0.000       0.000       0.000       0.000       0.000       0.000       0.000       0.000       0.000       0.000       0.000       0.000       0.000       0.000       0.000       0.000       0.000       0.000       0.000       0.000       0.000       0.000       0.000       0.000       0.000       0.000       0.000       0.000       0.000       0.000       0.000       0.000       0.000       0.000       0.000       0.000       0.000       0.000       0.000       0.000       0.000       0.000       0.000       0.000       0.000       0.000       0.000       0.000       0.000       0.000       0.000       0.000       0.000       0.000       0.000       0.000       0.000       0.000       0.000       0.000       0.000       0.000       0.000       0.000       0.000       0.000       0.000       0.000       0.000       0.000       0.000       0.000       0.000       0.000       0.000       0.000       0.                                                                                                    |                                                  |                                   | 08/19/2022 | 08/19/2022 | RE | BASE | 3.000   | 3.000 | 3.000 | G | U | М | 003 | 2306 | POLS | 73392 | 19 202209 |
| 20209       7392       POLS       2306       03       M       U       G       0.000       0.000       ASE       D       08/19/202       08/19/202       08/19/202       08/19/202       08/19/202       08/19/202       08/19/202       08/19/202       08/19/202       08/19/202       08/19/202       08/19/202       08/19/202       08/19/202       08/19/202       08/19/202       08/19/202       08/19/202       08/19/202       08/19/202       08/19/202       08/19/202       08/19/202       08/19/202       08/19/202       08/19/202       08/19/202       08/19/202       08/19/202       08/19/202       08/19/202       08/19/202       08/19/202       08/19/202       08/19/202       08/19/202       08/19/202       08/19/202       08/19/202       08/19/202       08/19/202       08/19/202       08/19/202       08/19/202       08/19/202       08/19/202       08/19/202       08/19/202       08/19/202       08/19/202       08/19/202       08/19/202       08/19/202       08/19/202       08/19/202       08/19/202       08/19/202       08/19/202       08/19/202       08/19/202       08/19/202       08/19/202       08/19/202       08/19/202       08/19/202       08/19/202       08/19/202       08/19/202       08/19/202       08/19/202       08/19/202       08/19/202 <td>of the course status change.</td> <td>Time conflict with CRN 70988</td> <td>08/19/2022</td> <td>08/19/2022</td> <td>RE</td> <td>TEMP</td> <td>3.000</td> <td>3.000</td> <td>3.000</td> <td>G</td> <td>U</td> <td>М</td> <td>002</td> <td>2306</td> <td>POLS</td> <td>73350</td> <td>20 202209</td>      | of the course status change.                     | Time conflict with CRN 70988      | 08/19/2022 | 08/19/2022 | RE | TEMP | 3.000   | 3.000 | 3.000 | G | U | М | 002 | 2306 | POLS | 73350 | 20 202209 |
| 20229       73350       POLS       2306       002       M       U       G       0.000       0.000       0.000       BASE       DD       08/19/2022       08/19/2022       08/19/2022       08/19/2022       08/19/2022       08/19/2022       08/19/2022       08/19/2022       08/19/2022       08/19/2022       08/19/2022       08/19/2022       08/19/2022       08/19/2022       08/19/2022       08/19/2022       08/19/2022       08/19/2022       08/19/2022       08/19/2022       08/19/2022       08/19/2022       08/19/2022       08/19/2022       08/19/2022       08/19/2022       08/19/2022       08/19/2022       08/19/2022       08/19/2022       08/19/2022       08/19/2022       08/19/2022       08/19/2022       08/19/2022       08/19/2022       08/19/2022       08/19/2022       08/19/2022       08/19/2022       08/19/2022       08/19/2022       08/19/2022       08/19/2022       08/19/2022       08/19/2022       08/19/2022       08/19/2022       08/19/2022       08/19/2022       08/19/2022       08/19/2022       08/19/2022       08/19/2022       08/19/2022       08/19/2022       08/19/2022       08/19/2022       08/19/2022       08/19/2022       08/19/2022       08/19/2022       08/19/2022       08/19/2022       08/19/2022       08/19/2022       08/19/2022       08/19/2022                                                                                                    | 0                                                |                                   | 08/19/2022 | 08/19/2022 | DD | BASE | 0.000   | 0.000 | 0.000 | G | U | М | 003 | 2306 | POLS | 73392 | 21 202209 |
| 23       20209       73392       POLS       2306       003       M       U       G       3.000       3.000       BASE       RE       08/19/2022       08/19/2022       08/19/2022         1       1       1       1       1       1       1       1       1       1       1       1       1       1       1       1       1       1       1       1       1       1       1       1       1       1       1       1       1       1       1       1       1       1       1       1       1       1       1       1       1       1       1       1       1       1       1       1       1       1       1       1       1       1       1       1       1       1       1       1       1       1       1       1       1       1       1       1       1       1       1       1       1       1       1       1       1       1       1       1       1       1       1       1       1       1       1       1       1       1       1       1       1       1       1       1       1       1       1<                                                                                                    |                                                  |                                   | 08/19/2022 | 08/19/2022 | DD | BASE | 0.000   | 0.000 | 0.000 | G | U | М | 002 | 2306 | POLS | 73350 | 22 202209 |
|                                                                                                    |                                                  |                                   | 08/19/2022 | 08/19/2022 | RE | BASE | 3.000   | 3.000 | 3.000 | G | U | М | 003 | 2306 | POLS | 73392 | 23 202209 |
|                                                                                                    |                                                  |                                   |            |            |    |      | ~ ~ ~ ~ |       |       | - | 1 |   |     |      |      |       |           |

#### **Course Status**

- AU= Audit
- DC= Drop Crouse- Post Census Date
- DD= Drop/Delete- Before Census
- DS- Drop Course- 6 drop rule
- DW= Web Drop
- NP= Drop for no-payment

- RE- Registered by TAMUCC Staff
- RW= Web Registered by Student
- W1= Withdrawal- Before Census Date
- W2= Withdrawal- After Census Date
- WI = Waitlist

#### Messages

- Record deleted on XX-XX-20XX : Dropped from course as never attended.
- Prerequisite and Test Score Error: student did not have the pre-req or test score for course trying to register.
- Open-Reserved for Waitlist: Student reserved a waitlist seat. •
- Time Conflict with CRN XXXXX: course that is trying to be registered for has a time conflict with already registered course.
- Record Deleted: student dropped from a course before census date.

### Class Attendance Roster SFASLST

- Status Date- when the student registered for the course
  - NA= Never Attended
  - SA= Stopped Attending
- Mid Term Grade- grade given at midterm.
- Final Grade- final grade given at the end of the term.
- Hours-hours student is registered for

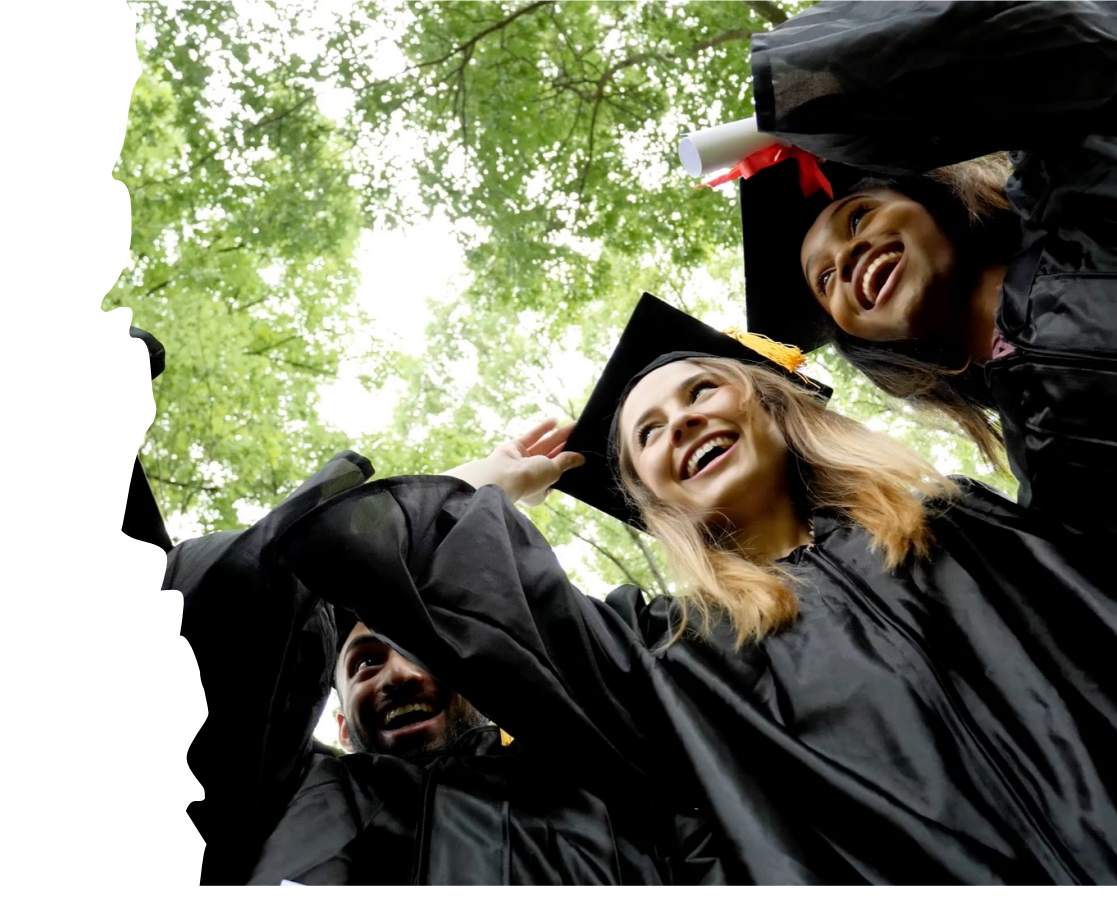

| 11 AU4203317 | Sibrian, Elizabeth P. | KVV | 03/30/2022 |  | G |  | 3.000 |  |
|--------------|-----------------------|-----|------------|--|---|--|-------|--|
| 12 A04109678 | Kay, Hailey N.        | RW  | 03/30/2022 |  | G |  | 3.000 |  |
| 13 A04185003 | Batt, Celine R.       | RW  | 03/30/2022 |  | G |  | 3.000 |  |
| 16 A04200859 | Giannini, Cailynn J.  | RW  | 03/31/2022 |  | G |  | 3.000 |  |
| 17 A04215247 | Carroll, Rowdy B.     | RW  | 03/31/2022 |  | G |  | 3.000 |  |

### **Alternative Grades**

|               |                                  |                                    | /<br>*These gr                          | Alternate Grading Systems<br>rades are not computed in students GPA calculation                                                                                                    |
|---------------|----------------------------------|------------------------------------|-----------------------------------------|----------------------------------------------------------------------------------------------------|
| GRADE         | Grade Description                | Applies to<br>Undergrad<br>Courses | Applies to<br>Graduate<br>Courses       | Grade Details                                                                                                    |
| CR / NC       | Credit / No Credit               | YES                                | YES                                     | Credit / No Credit- Satisfactory, but without qualitative grading (see Alternate Grading Systems)                                                                                                    |
| P / NP        | Pass / No Pass                   | YES                                | NO                                      | Pass - Satisfactory but without qualitative grading of the credit hours earned. Applicable only to those courses stipulated by the Pass/No Pass Policy. <b>Not used in graduate courses</b> .                                                                                                    |
| s / U         | Satisfactory /<br>Unsatisfactory | NO                                 | YES                                     | Satisfactory / Unsatisfactory - Applicable to specified graduate courses.                                                                                                    |
| I             | Incomplete                       | YES                                | YES                                     | Incomplete - An incomplete notation may be given to a student who is <b>passing</b> but has not completed a term paper, examination, or other required work for reasons beyond the student's control other than lack of time. Student is not required to re-register for the course. Coursework must be completed prior to the end of the next long term semester.                                |
| IP            | In Progress                      | Remedial<br>courses only           | All thesis &<br>dissertation<br>courses | In Progress - Assigned to a remedial course or a thesis/dissertation course indicating that at the conclusion of the semester the course was still in progress. This is a permanent notation that does not affect grade point average. To receive a qualitative grade, the <b>student must register for the same course in the subsequent semester</b> , paying the appropriate tuition and fees. |
| The total num | ber of credit hours ear          | ned at this Univ                   | ersity outside the                      | e standard grading system (e.g., grades of CR/NC or P/NP) that a student may apply toward the baccalaureate                                                                                                    |

degree is ten (10). No more than seven (7) semester hours of CR/NC may be in a student's major field of study. The hours graded P (pass) or CR (credit), given in those instances where standard letter grades are not used, will not be applied in computing Grade Point Averages nor influence student eligibility for academic honors.

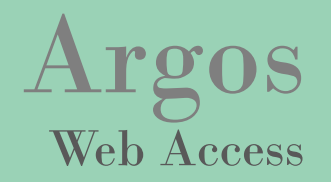

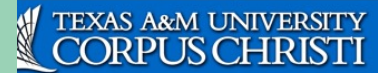

Info For - Campus Map Academic Calendar Apply Now Q

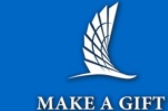

About Us | Academics | Become an Islander | News | Athletics | Research | Arts

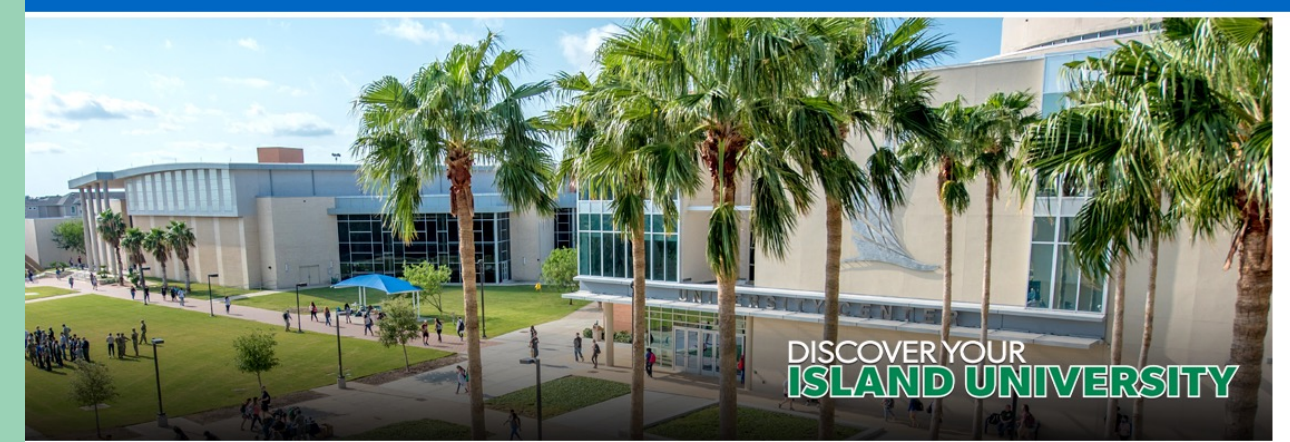

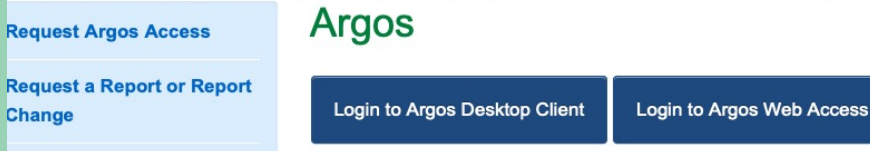

**Request Help with Argos** 

#### **Reports** <u>http://argos.tamucc.edu/</u>

- Select "Login to Argos"
  - Enter your AD username and password

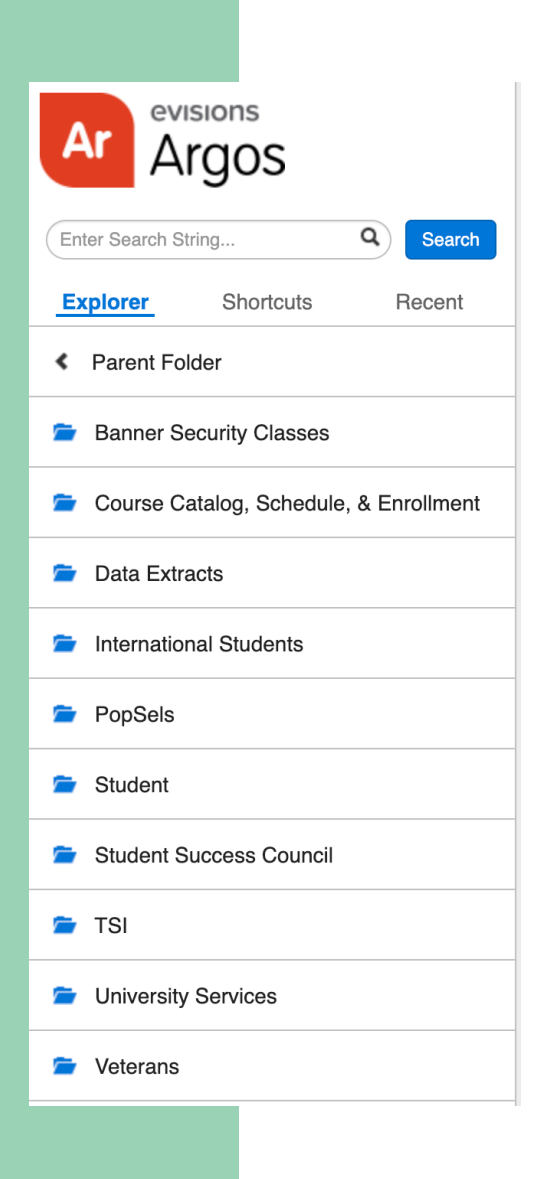

# Argos

- Know what type of report you are looking for.
  - Use the search bar-to-search keywords
- Helpful course schedule reports
  - Course Catalog, Schedule, & Enrollment
- Helpful missing grades
  - Student
- Helpful roster
  - Course Catalog, Schedule, & Enrollment

#### Navigating to the right report

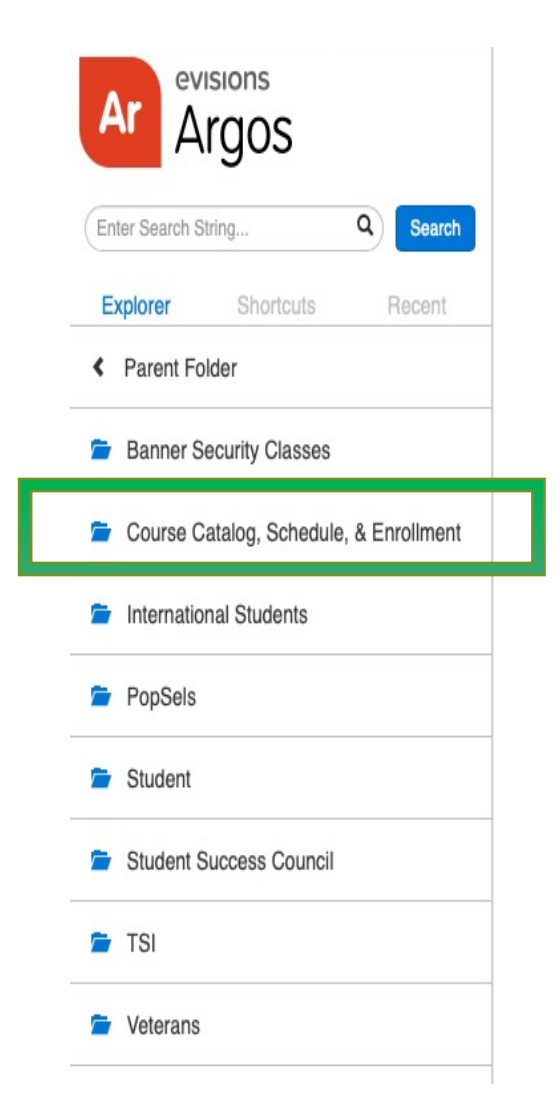

| Ar Argos              |                 |
|-----------------------|-----------------|
| Enter Search String   | Q Search        |
| Explorer Shortcuts    | Recent          |
| Parent Folder         |                 |
| Course Catalog        |                 |
| Course Schedule & Dev | elopment Diagn. |
| 🖆 Grades              |                 |
| Triad-Tetrad Reports  |                 |

| Name  | ^ |                                                                 |
|-------|---|-----------------------------------------------------------------|
| <br>* | & | Building/Room Utilization by Term                               |
| *     | & | Course Schedule                                                 |
| *     | & | Course Schedule Quick Reference                                 |
| *     | & | Course Schedule w/ Fees                                         |
| *     | & | Courses by selected Days and Term                               |
| *     | & | Diagnostic: Variable Credit Course Check                        |
| *     | & | Enroliment at Course Capacity with Larger Room                  |
| *     | & | Enrollment Exceeds Room Size                                    |
| *     | & | Faculty Teaching Courses on Same Day,Time,Room                  |
| *     | & | Room State Data                                                 |
| *     | & | Schedule Rule 1 - NonStandard Meeting Times                     |
| *     | & | Schedule Rule 2 - 20% in MWF time blocks                        |
| *     | & | Schedule Rule 3 - 10% in time blocks before 9:30                |
| *     | & | Schedule Rule 4 - Contact Hours for 2 and 3 hr Labs and Studios |
| *     | & | Schedule Rule 5 - NonStandard Start Times for LAB/STU           |
| *     | & | SSASECT Mismatch on Credit Hours vs Billing Hours               |
| *     | & | Subject Enrollment and Fill Ratio                               |
| *     | & | SZAREGS Mismatch on Credit Hours vs Billing Hours               |
| *     | & | Unofficial Course Schedule including Tetrad/Triaids             |

### **Report: Class Schedule**

| Term<br>Spring 2023 | 3         | ~    | College<br>All | $\checkmark$ | Course Typ   | e     | ~    | Building<br>All | ~          | Room       |          |            |     |     |     |        |
|---------------------|-----------|------|----------------|--------------|--------------|-------|------|-----------------|------------|------------|----------|------------|-----|-----|-----|--------|
| Instructo           | or Filter |      | Section Filter | CRN          | 1            |       |      |                 |            |            |          |            |     |     |     |        |
|                     |           |      |                |              |              |       |      |                 |            |            |          |            |     |     |     |        |
| CRN                 | SUBJ      | CRSE | SECT           | PART_TERM    | TITLE        | XLIST | STAT | TYPE            | INSTR_METH | OE GRD_MOD | GRADABLE | LINK_IDENT | CAP | ENR | AVL | XL_CAP |
| 81086               | ACCT      | 2301 | 001            | 1            | FINANCIAL A  |       | Α    | LEC             | F          | G          | Y        |            | 0   | 0   | 0   | 0      |
| 82204               | ACCT      | 2301 | 002            | 1            | FINANCIAL A  |       | A    | LEC             | D          | G          | Y        |            | 0   | 0   | 0   | 0      |
| 82205               | ACCT      | 2301 | W01            | S            | FINANCIAL A  |       | Α    | LEC             | I          | G          | Y        |            | 0   | 0   | 0   | 0      |
| 81088               | ACCT      | 2302 | 001            | 1            | MANAGERIAL.  |       | Α    | LEC             | D          | G          | Y        |            | 0   | 0   | 0   | 0      |
| 82206               | ACCT      | 2302 | 002            | 1            | MANAGERIAL.  |       | Α    | LEC             | D          | G          | Y        |            | 0   | 0   | 0   | 0      |
| 82207               | ACCT      | 2302 | 003            | 1            | MANAGERIAL.  |       | Α    | LEC             | D          | G          | Y        |            | 0   | 0   | 0   | 0      |
| 82209               | ACCT      | 2302 | W01            | Т            | MANAGERIAL.  |       | Α    | LEC             | I          | G          | Y        |            | 0   | 0   | 0   | 0      |
| 81089               | ACCT      | 3311 | 001            | 1            | INTERMEDIA   |       | Α    | LEC             | D          | G          | Y        |            | 0   | 0   | 0   | 0      |
| 82214               | ACCT      | 3311 | W01            | S            | INTERMEDIA   |       | Α    | LEC             | I          | G          | Y        |            | 0   | 0   | 0   | 0      |
| 81090               | ACCT      | 3312 | 001            | 1            | INTERMEDIA   |       | Α    | LEC             | D          | G          | Y        |            | 0   | 0   | 0   | 0      |
| 82453               | ACCT      | 3312 | R01            | 1            | INTERMEDIA   |       | Α    | LEC             | D          | G          | Y        |            | 0   | 0   | 0   | 0      |
| 82215               | ACCT      | 3312 | W01            | S            | INTERMEDIA   |       | Α    | LEC             | I          | G          | Y        |            | 0   | 0   | 0   | 0      |
| 81091               | ACCT      | 3314 | 001            | 1            | COST ACCOU   |       | Α    | LEC             | D          | G          | Y        |            | 0   | 0   | 0   | 0      |
| 82228               | ACCT      | 3314 | W01            | 1            | COST ACCOU.  |       | Α    | LEC             | I          | G          | Y        |            | 0   | 0   | 0   | 0      |
| 81093               | ACCT      | 3321 | 001            | 1            | FEDERAL INC. |       | Α    | LEC             | D          | G          | Y        |            | 0   | 0   | 0   | 0      |
| 82454               | ACCT      | 3321 | R01            | 1            | FEDERAL INC. |       | А    | LEC             | D          | G          | Y        |            | 0   | 0   | 0   | 0      |

- Used to review course creation guidelines.
- Check work in Banner and review course information for all pages.

# **Report: Class Schedule with Fees**

- What published schedule will look like.
- Verify to see what students will see and the "notes" and "comments".

🖹 Reports 🕶 💿 Run

#### Cancelled Courses Bookstore Extract

- Course Schedule Bookstore Extract
- CSV- Course Schedule Learning Communities Only
- CSV- Course Schedule NCBO Only
- CSV- Course Schedule Pathways Only
- CSV-Course Schedule Data
- CSV-Course Schedule Data (Excludes Learning Communities, Pathways, NCBO)
- PDF- Course Schedule with Fees
- PDF- Course Schedule with Fees (Exclud

#### 🗯 Root 👂 🚎 ... 👂 🗯 Course Catalog, Schedule, & Enrollment 🜔 🗯 Course Schedule & Development Diagnostics 🕨 🖺 Course Schedule w/ Fees -📰 Saved Dashboard Settings 👻 💾 Reports 👻 💿 Run Select a Term: 202301 - Spring 2023 Select a Subject(s): Subject Description Include All Subject(s) ACCT Accounting Uncheck above box to click + CNTL ARAB Arabic key to only include certain subjects in ARTS ATSC BIEM BIMS Atmospheric Science the report Bilingual/ESL/Multicultural Ed Biomedical Sciences Include only Creducte Courses Spring 2023 Schedule

| Call<br>Number Course/Type                                           | Course Title                                                          | Dates       | Day and Time      | Room | Instructor | Fees Cr |
|----------------------------------------------------------------------|-----------------------------------------------------------------------|-------------|-------------------|------|------------|---------|
| Accounting<br>81086 ACCT-2301.001 LEC<br>1. ONLY College of Business | FINANCIAL ACCOUNTING<br>s;                                            | 01/17-05/11 | MWF 01:00-01:50   | ТВА  | Staff      | 3       |
| 82204 ACCT-2301.002 LEC<br>1. ONLY College of Business               | FINANCIAL ACCOUNTING<br>s;                                            | 01/17-05/11 | TR 12:30-01:45 PM | ТВА  | R. Zeidan  | 3       |
| 82205 ACCT-2301.W01LEC<br>1. ONLY College of Business                | FINANCIAL ACCOUNTING<br>s;                                            | 01/17-03/07 | ТВА               | ТВА  | G. DeLatte | 3       |
| 81088 ACCT-2302.001 LEC<br>1. ONLY College of Business               | MANAGERIAL ACCOUNTING<br>s; 2. Prerequisite course required-ACCT2301; | 01/17-05/11 | MWF 09:00-09:50   | ТВА  | G. DeLatte | 3       |

#### **Report: Faculty Teaching Multiple Sections at the Same Day, Time, and Room**

Faculty Teaching Classes on the Same Day, Time, and Room For Term: Spring 2023

TIME FACULTY NAME XLIST CRN COURSE SSTS DAYS ROOM PHYS1401.107 81514 F 0800 - 1050 Abdelrehim, А 4050 GEOL4422.013 TR 0930 - 1045 Ahmed, Mohamed 80924 А 82563 TR 0930 - 1045 GEOL6422.013 А 1-1020 OLOLTTLL.II 00320 Δ 82564 GEOL6422.113 Т 1430 - 1620 А Aririguzo, Corletta 82364 NURS3614.106 А 82365 NURS3614.107 А 82060 EEEN3330.001 TR 1100 - 1215 Baca Garcia, Jose А 82047 ENTC4446.001 TR 1100 - 1215 Α TR LV 80241 BIOL4334.001 1400 - 1515 Bahr, Keisha Α LV 80245 TR 1400 - 1515 MARB6590.001 А 81866 EDLD6397.001 0830 - 1230 Benedetti. А S 81874 EDLD6333.001 S 0830 - 1230 А 81262 NURS4471.W01 Benham-Hutchins, А 81345 NURS6306.W01 Α NURS5331.W01 81287 А Bergan, Nicholas 82595 MISY3310.W03 А 81588 MISY3310.W02 А 81586 MISY3310.W01 А

Identify that courses being taught by the same faculty at the same day and time are coded correctly

9/14/2022 4:05:11 PM

#### **Class Distribution Rules**

| 1 | At least 20% of three/four undergraduate<br>lecture classes in each college must be<br>scheduled in MWF time blocks       |             |
|---|----------------------------------------------------------------------------------------------------|-------------|
| 2 | At least 10% of three/four undergraduate<br>lecture classes in each college must be<br>scheduled to begin BEFORE 9:30 am. | /<br>1<br>1 |

#### Percentage of courses in the MWF time blocks for 202301 - Spring

|             | Total Count | MWF Count | Percentage in MWF |  |
|-------------|-------------|-----------|-------------------|--|
| All Courses | 1069        | 183       | 17.11%            |  |
| BU Courses  | 96          | 12        | 12.5%             |  |
| EH Courses  | 74          | 9         | 12.16%            |  |
| LA Courses  | 474         | 94        | 19.83%            |  |

#### Percentage of courses scheduled before 9:30 am for 202301 - Spring

|             | Total Count | Count Before 9:30 am | Percentage Before 9:30 am |
|-------------|-------------|----------------------|---------------------------|
| All Courses | 1069        | 94                   | 8.79%                     |
| BU Courses  | 96          | 6                    | 6.25%                     |
| EH Courses  | 74          | 6                    | 8.1%                      |
| LA Courses  | 474         | 33                   | 6.96%                     |

# Ad Astra

Align- monitor- scheduling

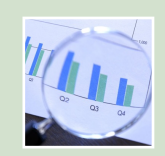

Align is the perfect place to review the upcoming class schedule and compare what you are currently planning and the seats with the recommendations.

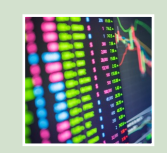

Recommendations for departmental course offerings for the given term. You can get some details about the course analysis and section details to make those data driven decisions.

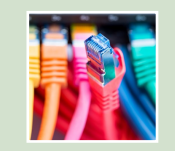

All department chairs have access.

If you would like access, please send email to <u>schedule@tamucc.edu</u> to request an account!

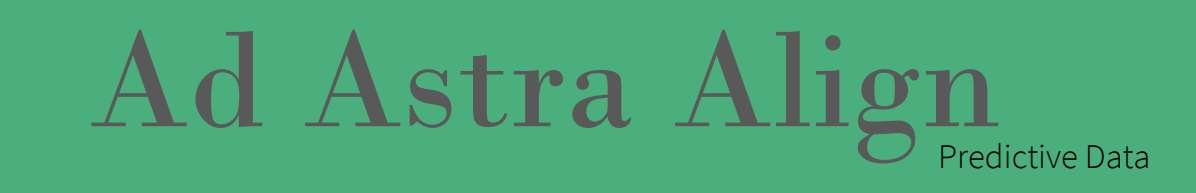

#### https://app.adastra.live

# Ad Astra Align

•Review the recommended changes to course offerings for given term.

•The analysis tees up high impact addition and reduction candidates which department can take action on.

•Drill in on a single course to get the course analysis and section details to help make decisions.

#### Align > ACCT 2301 - FINANCIAL ACCOUNTING (j Analysis Sections Students Seats and Enrollment 400 320 300 217 192 200 104 87 100 75 76 Spring 2018 Spring Full Spring Full Spring Full Term 2021 Spring Full Term 2022 Spring 2023

| Align             |                                                                                |                              |                         |          |                    |
|-------------------|--------------------------------------------------------------------------------|------------------------------|-------------------------|----------|--------------------|
| Spring 202        | 3 🛞 X 🗸 Campus X 🗸 Departm                                                     | ent × ~                      |                         | + More O | uick Filters 🗙 👻 🚍 |
| Subject           | × •)                                                                           |                              |                         |          | •                  |
| <del>≓</del> Sort | Find ×                                                                         |                              |                         | Not Offe | red 💶 🛓 🛈          |
|                   | COURSE                                                                         | OFFERED                      | NEEDED                  | PLANNED  | STATUS ⊘           |
| ↑ 🏴               | ACCT 2301 - FINANCIAL ACCOUNTING<br>Spring 2023, Main - Face to Face           | 2 sections<br>0 seats        | 2 sections<br>75 seats  | ⊖ 2 ⊕    | Evaluate •         |
| ↑ ►               | ACCT 2301 - FINANCIAL ACCOUNTING<br>Spring 2023, All Modalities                | 3 sections<br>0 seats        | 3 sections<br>130 seats | ⊝ 3 ↔    | Evaluate •         |
| ↑ ►               | ACCT 3355 - ACCOUNTING INFORMATION SYSTEMS<br>Spring 2023, Main - Face to Face | 0 sections<br>0 seats        | 1 section<br>20 seats   | ⊙ 0 ⊕    | Evaluate •         |
| ↑ ►               | ACCT 3355 - ACCOUNTING INFORMATION SYSTEMS<br>Spring 2023, All Modalities      | 0 sections<br>0 seats        | 1 section<br>22 seats   | ⊙ 0 ⊕    | Evaluate •         |
| ↑ ►               | ACCT 4345 - ETHICS FOR TEXAS CPA CANDIDATE<br>Spring 2023, Main - Face to Face | 0 sections<br>0 seats        | 2 sections<br>32 seats  | ⊙ 0 ⊕    | Evaluate •         |
| ↑ ►               | ACCT 4345 - ETHICS FOR TEXAS CPA CANDIDATE<br>Spring 2023, All Modalities      | 0 sections<br>0 seats        | 2 sections<br>32 seats  | ⊙ 0 ⊕    | Evaluate *         |
| ↑ ►               | ARTS 1301 - ART AND SOCIETY<br>Spring 2023, Main - Face to Face                | 5 sections<br>0 seats        | 6 sections<br>309 seats | ⊖ 5 ⊕    | Evaluate •         |
| ↑ ►               | ARTS 1301 - ART AND SOCIETY<br>Spring 2023, All Modalities                     | <b>5 sections</b><br>0 seats | 6 sections<br>318 seats | ⊝ 5 ↔    | Evaluate           |

### Ad Astra Monitor

Registration Tracking

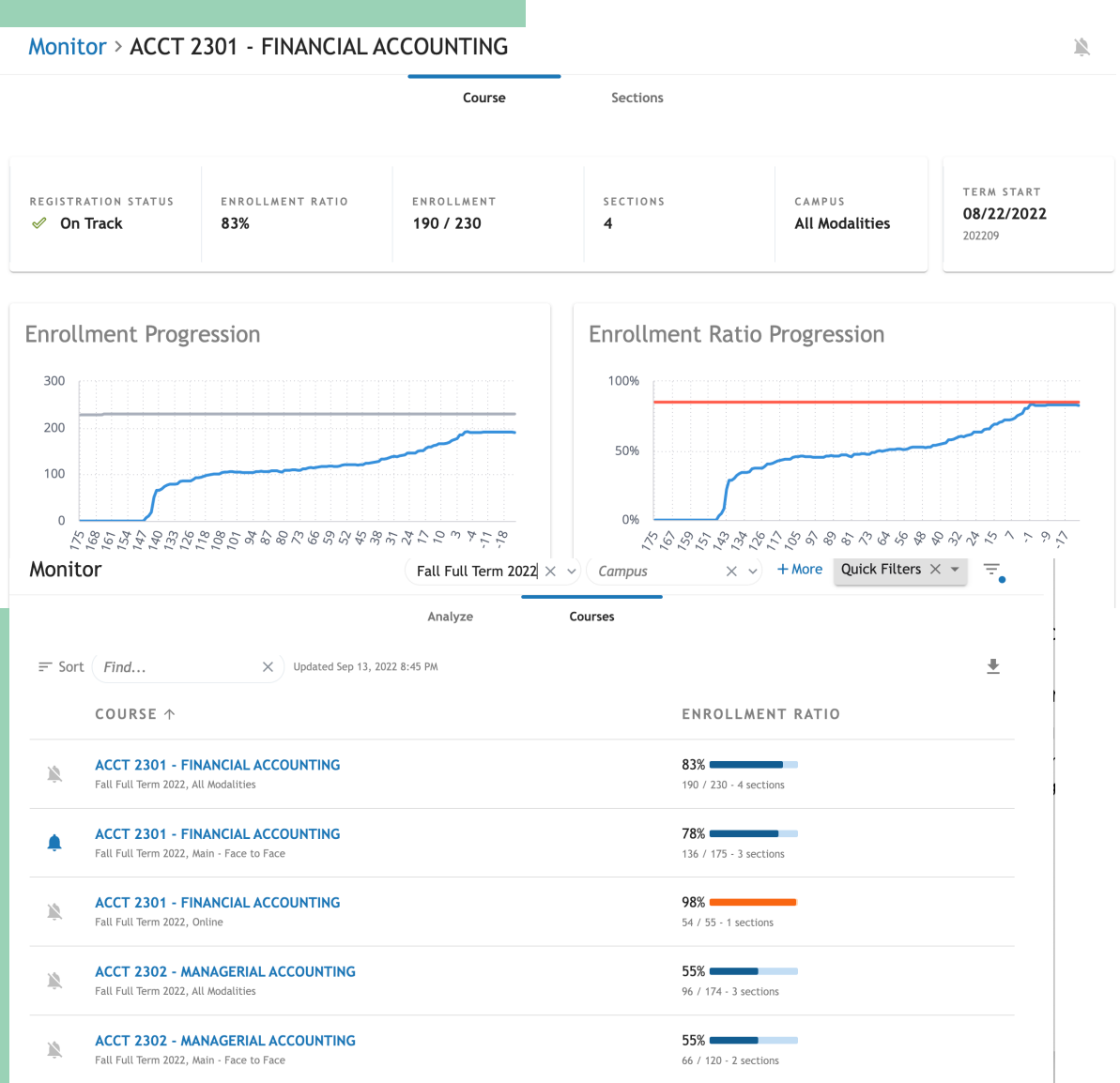

- •*Monitor* tracks registration and monitors trends over time leading up to the start of the term.
- •Follow courses you are interested in for courses and get alerts when they start to fill up.
- •Keep an eye on registrations for key courses before the start of a term.
  - High and low enrollment ratios may require action to be taken.
  - See something interesting? Dive into a single course and learn more.

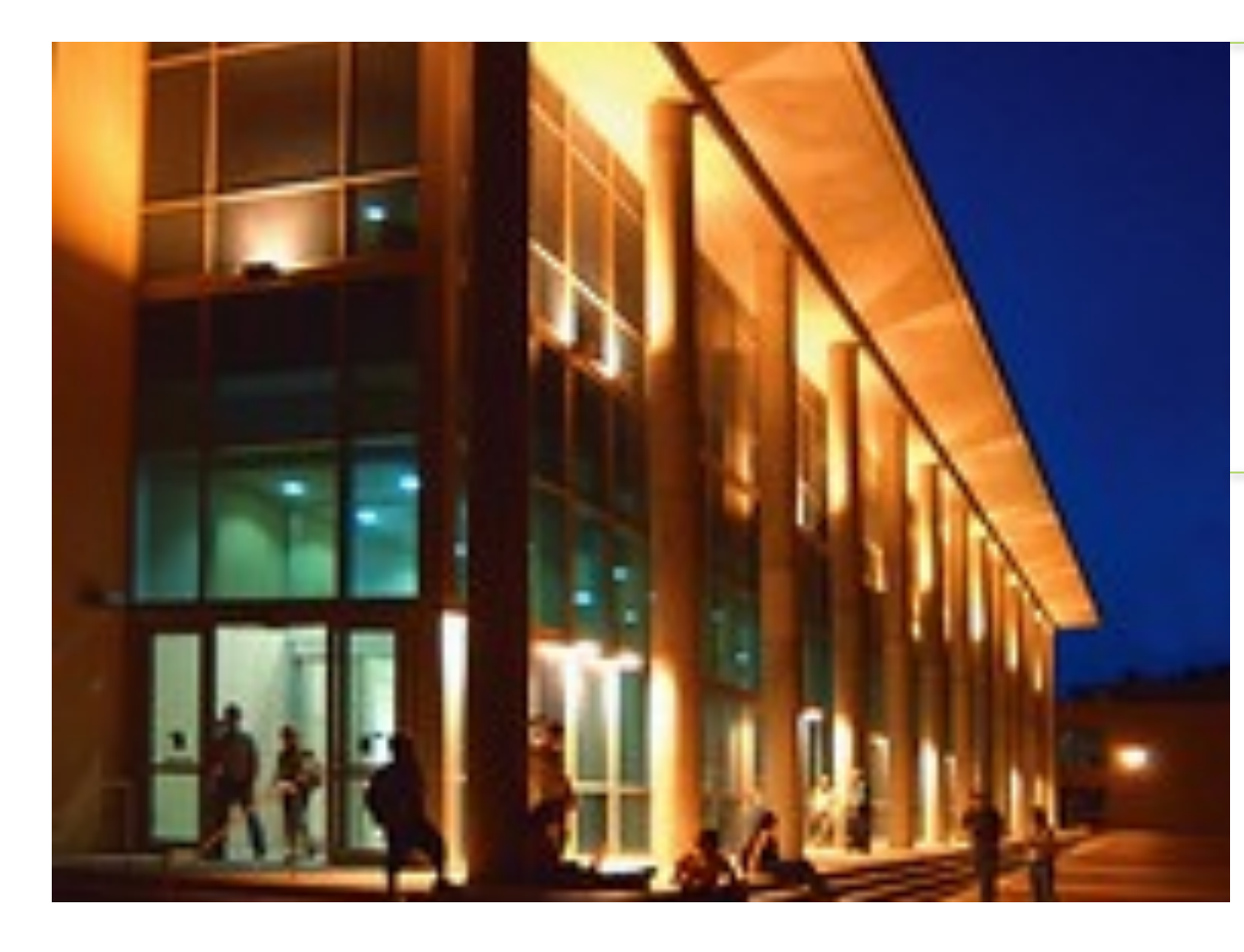

Log into one place and locate both modules.

All department chairs have access. If you would like access, please send email to <u>schedule@tamucc.edu</u> to request an account!

### Ad Astra Align & Monitor

#### SUE Score

Texas Higher Education Coordinating Board scores institutions based on demand, utilization and space efficiency using the "Space Utilization Efficiency (SUE) score

Percent Fill- part of this score includes filling rooms to at least 65%.

If a course does not meet the 65% rule, the Registrar's Office will not schedule it.

Exceptions can be made with requests to schedule team.

#### **Room Assignments**

Room assignments will be exported in Banner

Departments have until the first day of classes to request rooms- "room shopping".

If departments change the room assignment, it will go into a "requested" status.

Registrar's Office will review requests and approve if meeting 65% rule (SUE Score)

If request is denied the room will be dropped from the course.

Pitch deck title

57

|                                                        |                    |                                                |                                                           | Date Submitted |  |
|--------------------------------------------------------|--------------------|------------------------------------------------|-----------------------------------------------------------|----------------|--|
| Department Nam                                         | ie:                |                                                |                                                           |                |  |
| Contact Name:                                          |                    |                                                | Contact Email:                                            |                |  |
| Subject(s) and/or                                      | Course#:[i.e.COM   | M 1311, All MEDA                               | }:                                                        |                |  |
|                                                        |                    |                                                |                                                           |                |  |
|                                                        |                    |                                                |                                                           |                |  |
| Meeting Type [i.e                                      | LEC, LAB, RCT, PR  | A]:                                            |                                                           |                |  |
|                                                        |                    |                                                |                                                           |                |  |
|                                                        |                    |                                                |                                                           |                |  |
|                                                        |                    |                                                |                                                           |                |  |
| Room Type [i.e.c                                       | assroom or PENS L  | ab]*:                                          |                                                           |                |  |
| Room Type [i.e.c                                       | assroom or PENS L  | ab]*:                                          |                                                           |                |  |
| Room Type [i.e.c                                       | assroom or PENS L  | ab]*:                                          |                                                           |                |  |
| Room Type [i.e.c<br>Features[i.e. rool                 | assroom or PENS L  | ab]*:                                          |                                                           |                |  |
| Room Type (i.e.c                                       | assroom or PENS L  | ab]*:                                          |                                                           |                |  |
| Room Type [i.e.c<br>Features[i.e. rooi                 | assroom or PENS L  | ab]*:                                          |                                                           |                |  |
| Room Type [i.e.c<br>Features[i.e. roo<br>Building(s):  | assroom or PENS L  | ab]*:                                          |                                                           |                |  |
| Room Type [i.e.c<br>Features[i.e. roo<br>Building(s):  | assroom or PENS L  | ab]*:                                          |                                                           |                |  |
| Room Type [i.e.c<br>Features[i.e. rood<br>Building(s): | assroom or PENS L  | ab)*:                                          |                                                           |                |  |
| Room Type [i.e.c<br>Features[i.e. roo<br>Building(s):  | assroom or PENS L  | ab]*:                                          | or medical or pedopiclal reason                           |                |  |
| Room Type [i.e.c<br>Features[i.e. roo<br>Building(s):  | assroom or PENS L  | ab]*:                                          | or medical or pedogiclal reason)                          |                |  |
| Room Type [i.e.c<br>Features[i.e. roo<br>Building(s):  | assroom or PENS L  | ab]*:                                          | or medical or pedogiclal reason)                          |                |  |
| Room Type [i.e.c<br>Features[i.e. root<br>Building(s): | assroom or PENS L  | ab]*:                                          | or medical or pedogicial reason                           |                |  |
| Room Type [i.e.c<br>Features[i.e. roor<br>Building(s): | m with moveable cl | ab]*:<br>hairs]:<br>weter needs a porticular f | or medical or pedogiclal reason)                          | ,<br>          |  |
| Room Type [i.e.c<br>Features[i.e. roon<br>Building(s): | n with moveable cl | ab]*:<br>hairs]:<br>uctor needs a porticular f | or medical or pedogiclal reason)<br>> not put in CS 103]: |                |  |

- All of our Math subject courses,regardless of meeting type, or instructor, are required to be in Classroom: subject: MATH, meeting type: ANY, room type: Classroom, Building: ANY
- All of our Biology subject labs, regardless of instructor, are required to be in LCSI Labs: subject: BIOL, meeting type: Lab, room type: LSCI Labs.
   All of our KIMA subject courses with a LAB of meeting type, are required to be in the regime (areau) of VIME. Subject: VIME Atomic Type: Type: T
- All of our KINA subject courses, with a LAB of meeting type, are required to be in the region (group) of KINE: Subject: KINE, Meeting Type: LAB.
- All of our MUEN subject, regardless of meeting type, or instructor, are preferred to be in rooms CA 228, 140 and 229: Subject: MUEN, room type: Classroom-Music, Notes; CA 228, 140, 229

| Preferences |  |
|-------------|--|
|-------------|--|

Preferences with varying weights: MUST BE PEDAGOGICAL

**Building Preferences** 

Proximity to labs

Professors needs (instructional and physical)

| Texas A&M University-Corpus<br>Christi Office of the University<br>Registrar                     |                                                          |
|--------------------------------------------------------------------------------------------------|----------------------------------------------------------|
| Au Astra Scheduling Freierences                                                                  | Date Submitted: 9/3/2020                                 |
| Department Name: PENS                                                                            |                                                          |
| Contact Name: Galina Reid                                                                        | Contact Email: galina.reid@tamucc.edu                    |
| Subject(s) and/or Course#:[i.e.COMM 1311, All MEDA}:<br>PHYS 2425; PHYS 2426                     | PHYS 1303; PHYS 1304; PHYS 1401; PHYS 1402;              |
| Meeting Type [i.e.LEC, LAB, RCT, PRA]: LEC                                                       |                                                          |
| Room Type [i.e.classroom or PENS Lab]*: <u>Classroom</u>                                         |                                                          |
| Features[i.e. room with moveable chairs]:                                                        |                                                          |
| Building(s): <u>RFEB, CI, BH, IH, OCNR,</u>                                                      |                                                          |
| Instructor Preference (if a particular instructor needs a particular for                         | medical or pedogicial reason): NONE                      |
| Exclude from rooms (do not place in CS or ECDC OR do n<br>do not place in Cl 126, ECDC<br>Notes: | not put in CS 103]:                                      |
| riease, schedule multiple lectures on the same                                                   | e day, in the same room or at least in the same building |

#### Examples

- All of our Math subject courses, regardless of meeting type, or instructor, are required to be in Classroom: subject: MATH, meeting type: ANY, room type: Classroom, Building: ANY
- All of our Biology subject labs, regardless of instructor, are required to be in LCSI Labs: subject: BIOL, meeting type: Lab, room type: LSCI Labs.
- All of our KINA subject courses, with a LAB of meeting type, are required to be in the region (group) of KINE: Subject: KINE, Meeting Type: LAB.
- All of our MUEN subject, regardless of meeting type, or instructor, are preferred to be in rooms CA 228, 140 and 229: Subject: MUEN, room type: Classroom-Music, Notes; CA 228, 140, 229

| OCNR 131 | 44  | BH 127    | 24       |
|----------|-----|-----------|----------|
| OCNR 132 | 44  | BH 201    | 24       |
| CI 122   | 51  | ECDC 219A | 25       |
| EN 107   | 53  | ECDC 219B | 25       |
| CI 106   | 55  | ECDC 219C | 25       |
| CI 102   | 56  | BH 128    | 26       |
| CI 109   | 56  | OCNR 222  | 29       |
| CI 112   | 56  | IH 158    | 32       |
| EN 108   | 56  | OCNR 258  | 32       |
| BH 206   | 58  | OCNR 133  | 36       |
| BH 207   | 61  | IH 157    | 38       |
| BH 205   | 63  | IH 156    | 40       |
| CI 126   | 64  | IH 268    | 40       |
| OCNR 259 | 64  | BH 126    | 46       |
| CI 108   | 65  | IH 163    | 62       |
| CI 107   | 66  | IH 162    | 70       |
| OCNR 116 | 66  | IH 164    | 70       |
| OCNR 117 | 66  | IH 267    | 76       |
| CI 127   | 67  |           | •        |
| CI 128   | 67  | Computer  | Labs     |
| CS 101   | 74  |           |          |
| EN 101   | 95  | Mae       | <u> </u> |
| OCNR 115 | 95  | COMPUTER  |          |
| BH 104   | 102 | LAB       | CAPACITY |
| OCNR 145 | 116 | CCH 209   | 20       |
| EN 106   | 118 | CCH 206   | 25       |

| CS 114   | 38 |
|----------|----|
| CS 111   | 40 |
| CS 115   | 52 |
| OCNR 118 | 55 |

- Classrooms Types of Seating Stadium Seating Movable Tables/Chairs
  - Chair Desks
- Computer Labs- Type of Computers
  - o Mac o PC

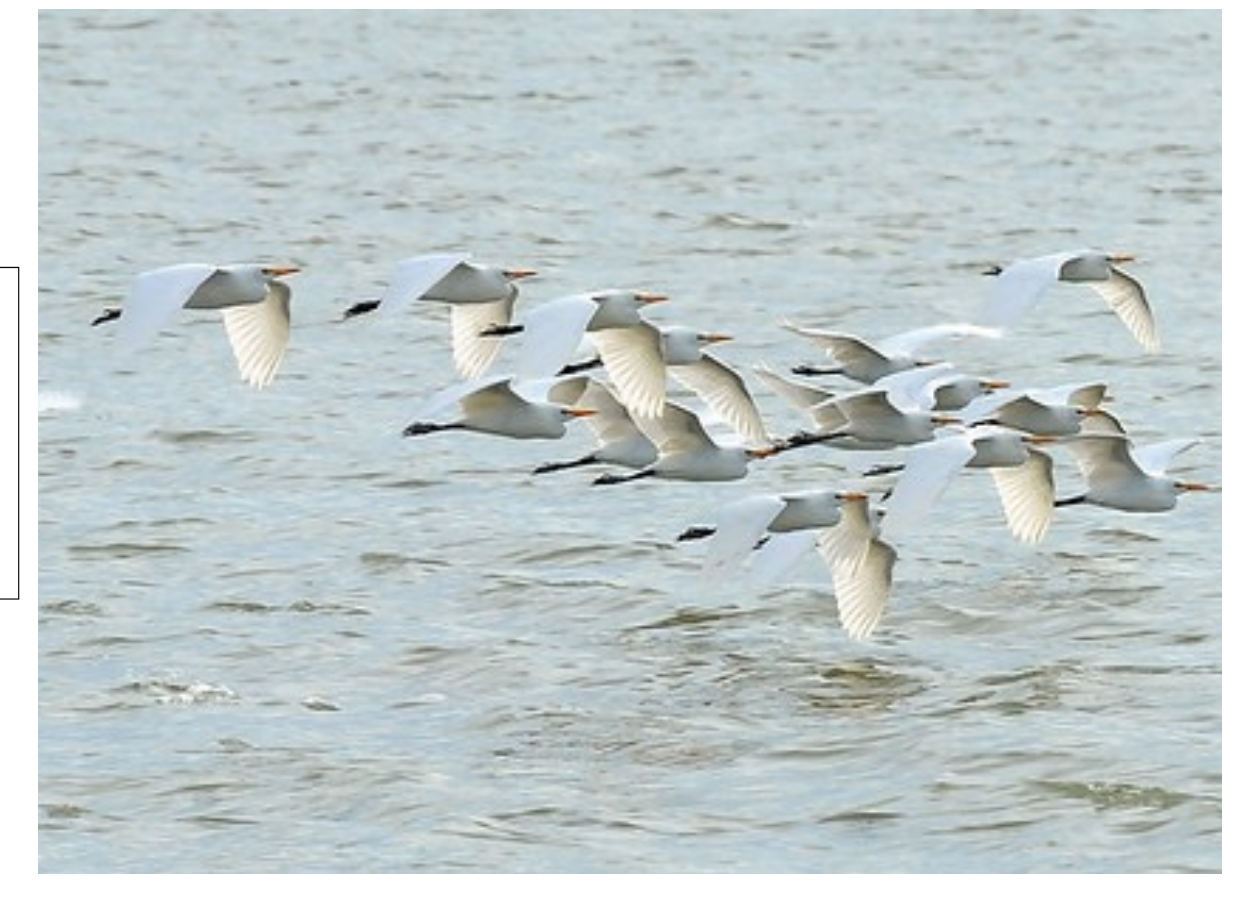

### Classroom & Computer Lab Capacities

Anything on this list, can be put as a preference for a course or scheduled as an ad hoc meeting.

Pitch deck title

#### The Optimizer

Rooms Assignments

All rooms that are funded by the University Technology Council will be run through the optimizer which includes Classrooms and most Computer Labs.

Import courses from Banner, scheduled in Ad Astra, then exported back to Banner.

Preferences are used to find the best utilizations for classrooms.

Progressive Optimizations

Strict parameters

- Eight Runs- start at 100% seat fill- Decreasing 5% each run.
- Will not schedule courses that do not fill the room below 65%.

# Room Assignments Next Steps

| 🔥 Home 📊 Dashboards 🋗 Calendars 📊 Analytics                                                                                                    | 🞓 Academics 🛛 🛷 Even                                                                                                    | its 📑 Reporting 🖋 Settings                                                                                                    |                                                                                                    | croberts4                                                                                                    |
|----------------------------------------------------------------------------------------------------|----------------------------------------------------------------------------------------------------|----------------------------------------------------------------------------------------------------|----------------------------------------------------------------------------------------------------|----------------------------------------------------------------------------------------------------|
| Default           Activity list           Create Event           32:00 PM - 02:50 PM           HEM SI sessions           H 160           32:00 PM - 03:50 PM           Side Signs           H 160           50:00 PM - 05:50 PM           Side Signs           H 163           55:00 PM - 05:50 PM           Side L SI sessions           H 163           55:30 PM - 06:50 PM           Side L SI sessions           H 163           55:30 PM - 06:50 PM           BH 202 | Scheduling<br>Scheduling Sardboxes<br>Sections<br>Organizational Struc<br>Colleges<br>Courses<br>Departments<br>Subjects<br>Terms<br>Notifications | Meeting Configuration         Meeting Patterns         Pattern Groups         Meeting Yapes         Section Number Configuration         Outper Configuration         Student Availability Templates         Student Load Templates         Student Statuses         Outper Service         Persona         Catalog Versions         Program Nules         Program Versions         Program Versions         Program Versions                                                                                               | Admin<br>Equivalent Groups<br>Exam Types<br>Quality Points<br>Scheduling Preferences<br>Terms Types<br>Help | ule@tamucc.edu<br>125.3271 or 361.825.2276<br>ps://registrar.tamucc.edu<br>ice Center<br>Dr, Unit 5774<br>ti, TX 78412-5774<br>us map: The Student Service Center<br>pmap: Here |
| 05:30 PM - 08:30 PM<br>Sigma Alpha Pi National Leadership Society (NSLS)<br>C102<br>06:30 PM - 09:00 PM<br>C102<br>C102<br>1-6 of 6<br>Training and Help                                                                                                    | Sept<br>Sept<br>Sept<br>Courtail<br>Centrall                                                                                                    | Our Mission & Responsibilities<br>sion is to support teaching, learning, and stud-<br>opment by maintaining the integrity of academ<br>olicies and the student information system.<br>Herve the students, faculty, staff, and alumni by<br>ging the course catalog, schedule of classes, an<br>ally scheduled classrooms and computer labs.<br>y scheduled Classrooms (University Techno<br>Council approved rooms)<br>e is charged with scheduling 61 classrooms the<br>d a 110 by the State of Texas and 8 computer labs. | ent<br>ic<br>id<br><b>logy</b><br>at are<br>abs                                                             |                                                                                                    |
| Classroom Viewbook Course Classroom and Computer Selection HOW TO SELECT CLASSROOM SELECTION                                                                                                    |                                                                                                    |                                                                                                    |                                                                                                    |                                                                                                    |
| Event Request Form<br>HOW TO REQUEST FROM HOMEPAGE<br>HOW TO REQUEST FROM SCHEDULING GRID<br>Ad Astra Platinum Analytics                                                                                                    |                                                                                                    |                                                                                                    |                                                                                                    |                                                                                                    |

#### https://astra.tamucc.edu

### Room Assignments

Room Assignment Status

- Meeting Status= All
- View all courses and room assignments

#### Meeting Status= Unassigned

• View courses that do not have a room assigned. Review and look to request a classroom assignment.

#### Meeting Status= Requested

Department has requested a room and the schedule team will review. Once approved, the room assignment will export to Banner.

| Filter         |       |            |     | and a set of the set |                |          |            |          |            |          |        |            |         |          | Ciler.        |            |     |
|----------------|-------|------------|-----|----------------------|----------------|----------|------------|----------|------------|----------|--------|------------|---------|----------|---------------|------------|-----|
| Class All      |       | O Saarch   | Л   | cuon List            |                |          |            |          |            |          |        |            |         |          | Clear All     |            | 0   |
|                |       |            |     |                      |                |          |            |          |            |          |        |            |         |          | Creat All     |            | -   |
|                |       | · 6 V      | -   | Course/Section *1    | Room           | Days Met | Start Date | End Date | Start Time | End Time | Term   | Cross-List | Status  | Course C |               |            |     |
| Keyword:       |       | ж          | ×   | @ ACCT 2301/001 LEC  | OCNR 116 - CLA | TR       | 08/22/2    | 12/08/2  | 08:00 AM   | 09:15 AM | 202209 |            | Schedul | 72053    | Keyword:      |            |     |
| Start Date:    | All   | × 🗎        | ×   | O ACCT 2301/002 LEC  | OCNR 259 - CLA | MWF      | 08/22/2    | 12/08/2  | 09:00 AM   | 09:50 AM | 202209 |            | Schedul | 72057    | Start Date:   | All        |     |
| End Date:      | All   | × 🖄        | ×   | @ ACCT 2301/003 LEC  | OCNR 259 - CLA | TR       | 08/22/2    | 12/08/2  | 09:30 AM   | 10:45 AM | 202209 |            | Schedul | 72059    | End Date:     | All        |     |
| Invalid Mtg.   | All   | ~ X        | ×   | ACCT 2301/W01 LEC    |                |          | 08/22/2    | 10/10/2  | 12:00 AM   | 12:00 AM | 202209 |            | Incompl | 72180    | Invalid Mtg.  | All        |     |
| Pattern:       |       |            | ×   | @ ACCT 2302/001 LEC  | OCNR 259 - CLA | TR       | 08/22/2    | 12/08/2  | 02:00 PM   | 03:15 PM | 202209 |            | Schedul | 72061    | Pattern:      |            |     |
| Arranged:      | All   | v X        | ×   | @ ACCT 2302/002 LEC  | OCNR 259 - CLA | MW       | 08/22/2    | 12/08/2  | 02:00 PM   | 03:15 PM | 202209 |            | Schedul | 72063    | Arranged:     | All        |     |
| Is Exam:       | All   | - × X      | ×   | ⊙ ACCT 2302/W01 LEC  |                |          | 10/11/2    | 12/01/2  | 12:00 AM   | 12:00 AM | 202209 |            | Incompl | 72181    | Is Exam:      | All        |     |
| O View Section | s     |            | ×   | @ ACCT 3311/001 LEC  | OCNR T16 - CDA | 1000/    | 08/22/2    | 12/08/2  | 02:00 PM   | 03:15 PM | 202209 |            | Schedul | 72067    | O View Sectio | ns         |     |
| View Meeting   | ps    |            | ×   | ACCT 3311/W01 LEC    |                |          | 08/22/2    | 10/10/2  | 12:00 AM   | 12:00 AM | 202209 |            | Incompl | 72182    | Wew Meeting   | ngs        |     |
|                |       |            | ×   | ⊙ ACCT 3312/001 LEC  | OCNR 118 - CLA | MW       | 08/22/2    | 12/08/2  | 02:00 PM   | 03:15 PM | 202209 |            | Schedul | 72068    | Days Met      |            |     |
| U. M. T. W.    | R F S |            | X   | @ ACCT 3314/001 LEC  | OCNR 132 - CLA | TR       | 08/22/2    | 12/08/2  | 03:30 PM   | 04:45 PM | 202209 |            | Schedul | 72069    | U. M. T. W.   | R F S      |     |
| Term           |       | and the    |     |                      |                |          | 10/11/2    | 12/01/2  | 12:00 AM   | 12:00 AM | 202209 |            | Incompl | 72183    | Term 🚯        |            | Cle |
|                |       | 0.00 1 0 0 | N   | O ACCT 3321/001 LEC  | OCNR 259 - CLA | MWF      | 08/22/2    | 12/08/2  | 10:00 AM   | 10:50 AM | 202209 |            | Schedul | 72070    | full and      |            |     |
| Subject        |       | + 0        | ×   | O ACCT 3321/W01 LEC  |                |          | 10/11/2    | 12/01/2  | 12:00 AM   | 12:00 AM | 202209 |            | Incompl | 72184    | subject       |            |     |
| Course         |       | + 0        | ×   | @ ACCT 4311/001 LEC  | OCNR 258 - CLA | MW       | 08/22/2    | 12/08/2  | 03:30 PM   | 04:45 PM | 202209 |            | Schedul | 72071    | Course        |            |     |
| Instructor     |       | + 0        | ×   | O ACCT 4345/001 LEC  | OCNR 131 - CLA | W        | 08/22/2    | 12/08/2  | 07:00 PM   | 09:30 PM | 202209 | DR         | Schedul | 72075    | Instructor    |            |     |
|                |       |            | ×   | @ ACCT 4355/001 LEC  | OCNR 242 - Co  | TR       | 08/22/2    | 12/08/2  | 02:00 PM   | 03:15 PM | 202209 |            | Schedul | 73128    | Campus        |            |     |
| Campus         |       | + 0        | ×   | O ACCT 4390/001 LEC  | OCNR 242 - Co  | TR       | 08/22/2    | 12/08/2  | 11:00 AM   | 12:15 PM | 202209 |            | Schedul | 73112    |               |            |     |
| Building       |       | + 0        | ×   | @ ACCT 4398/001 PRA  |                |          | 08/22/2    | 12/08/2  | 12:00 AM   | 12:00 AM | 202209 |            | Incompl | 73506    | Building      |            |     |
| Room           |       | + 0        | ×   | O ACCT 4398/002 PRA  |                |          | 08/22/2    | 12/08/2  | 12:00 AM   | 12:00 AM | 202209 |            | Incompl | 73540    | Room          |            |     |
| Department     |       | + 0        | ×   | ACCT 5312/W01 LEC    |                |          | 08/22/2    | 10/10/2  | 12:00 AM   | 12:00 AM | 202209 |            | Incompl | 72185    | Department    |            |     |
|                |       |            | ×   | @ ACCT 5312/W02 LEC  |                |          | 10/11/2    | 12/01/2  | 12:00 AM   | 12:00 AM | 202209 |            | Incompl | 72186    | Meeting       | Unassigned |     |
| status:        | All   | ~ X        | ž   | O ACCT 5315/001 LEC  | OCNR 255 - CLA | т        | 08/22/2    | 12/08/2  | 07:00 PM   | 09:30 PM | 202209 |            | Schedul | 72077    | Status:       |            |     |
| Meetings with  | A11   | ~ ~ ~      | ~ L |                      |                |          | 08/22/2    | 10/10/2  | 12:00 AM   | 12:00 AM | 202209 |            | Incompl | 73125    | Meetings with | c All      |     |

| A Home 🔄          | Dashboards | Calendars | dill Analytics 😂 Academics 🛷 Even | ts 📄 Reporting | > Settings   |            |          |            |          |        |            | crober  | G54 - 7   | A Home                           | 📶 Dashboards | 🛗 Calendars | he Analytics | 🗃 Academics | 🖗 Evens |
|-------------------|------------|-----------|-----------------------------------|----------------|--------------|------------|----------|------------|----------|--------|------------|---------|-----------|----------------------------------|--------------|-------------|--------------|-------------|---------|
| ilter             |            | •         | Section List                      |                |              |            |          |            |          |        |            |         |           | Filter                           |              | •           | Section List |             |         |
| lear All          |            | Q Search  |                                   |                |              |            |          |            |          |        |            |         |           | Clear All                        |              | O Search    |              |             |         |
| Custom            |            | - 🖹 🗘     | Course/Section *1                 | Room           | Days Met     | Start Date | End Date | Start Time | End Time | Term   | Cross-List | Status  | Course    | Crear Au                         |              | T D A       | $\leq -$     |             |         |
| Keyword:          |            | ж         | X @ ARTS 3367/801 STU             |                | W            | 08/22/2    | 12/08/2  | 03:30 PM   | 06:20 PM | 202209 |            | Unassig | 71769     | Custom                           |              |             | ourse/Secti  | on *1       |         |
| Start Date:       | All        | × 🗎       | X @ ARTS 5314/001 STU             |                | м            | 08/22/2    | 12/08/2  | 03:30 PM   | 06:20 PM | 202209 | GA         | Unassig | 73430     | Keyword:                         |              | ×           |              |             |         |
| End Date:         | All        | ×m        | X @ ARTS 5317/002 STU             |                | MW           | 08/22/2    | 12/08/2  | 12:30 PM   | 03:20 PM | 202209 | FP         | Unassig | 73275     | Start Date:                      | All          | × m         |              |             |         |
| Invalid Mtg.      |            |           | X @ ARTS 5394/001 SEM             |                | MW           | 08/22/2    | 12/08/2  | 06:30 PM   | 09:20 PM | 202209 |            | Unassig | 73542     | End Date:                        | All          | × 🗎         |              |             |         |
| attern:           | All        | - A       | X O CHEM 1411/W05 LEC             |                | TR           | 08/22/2    | 12/08/2  | 09:30 AM   | 10:45 AM | 202209 |            | Unassig | 72903     | Invalid Mtg.                     | All          | - X         |              |             |         |
| Arranged:         | All        | v 11      | ¥ ⊚ CMSS 6370/W01 LEC             |                | TR           | 08/22/2    | 12/08/2  | 08:00 AM   | 09:15 AM | 202209 |            | Unassig | 71070     | Arranged:                        | ۵۱           | - X         |              |             |         |
| Is Exam:          | All        | - × X     | ¥ ⊙ COMM 3311/001 LEC             |                |              | 08/22/2    | 12/08/2  | 03:30 PM   | 04:45 PM | 202209 |            | Unassig | 72048     | In Forenza                       | All          |             |              |             |         |
| View Sections     |            |           | ¥ ⊚ COSC 3324/W01 LEC             |                |              | 08/22/2    | 12/08/2  | 11:00 AM   | 12:15 PM | 202209 |            | Unassig | 71183     | IS EXAMIT.                       | All          |             |              |             |         |
| Wew Meeting       | 5          |           | ¥ ⊚ ECED 5337/B01 LEC             |                | W            | 08/22/2    | 12/08/2  | 04:20 PM   | 06:50 PM | 202209 |            | Unassig | 73150     | O view Section                   | 15           |             |              |             |         |
| Days Met          |            |           | X ③ EDAD 5696/001 IND             |                | т            | 08/22/2    | 12/08/2  | 07:00 PM   | 09:30 PM | 202209 |            | Unassig | 70444     | <ul> <li>View Meeting</li> </ul> | <i>8</i> 5   | _           |              |             |         |
| U.M.T.W.R         | RFS        |           | S EDCI 5361/W01 LEC               |                | т            | 08/22/2    | 12/08/2  | 07:00 PM   | 09:30 PM | 202209 | DW         | Unassig | 71725     | Days Met                         |              | <b>^</b>    |              |             |         |
|                   |            |           |                                   |                | т            | 08/22/2    | 12/08/2  | 04:20 PM   | 06:50 PM | 202209 |            | Unassig | 72141     | U. M. T. W.                      | R F S        |             |              |             |         |
| erm 🚺             |            | Clear 🕈 🔍 |                                   |                | TR           | 08/22/2    | 12/08/2  | 08:00 AM   | 04:00 PM | 202209 |            | Unassig | 72144     | Term 🗊                           |              | Clear + Ø   | <            |             |         |
| ubject            |            | + 0       | EDUC 4605/002 FLD                 |                | MTWRF        | 08/22/2    | 12/08/2  | 08:00 AM   | 04:00 PM | 202209 |            | Unassig | 72145     | Subject                          |              | + 0         |              |             |         |
| ourse             |            | + 0       | X O EDUC 4605/003 FLD             |                | TR           | 08/22/2    | 12/08/2  | 08:00 AM   | 04:00 PM | 202209 |            | Unassig | 72146     | ,                                |              |             |              |             |         |
| ortructor         |            | + 0       | X O EDUC 4605/004 FLD             |                | TR           | 08/22/2    | 12/08/2  | 08:00 AM   | 04:00 PM | 202209 |            | Unassig | 72147     | Course                           |              | + 0         |              |             |         |
| inscrucción       |            |           | X O ENGL 3330/H01 LEC             |                | TR           | 08/22/2    | 12/08/2  | 03:30 PM   | 04:45 PM | 202209 | DS         | Unassig | 73146     | Instructor                       |              | + 0         |              |             |         |
| ampus             |            | + 0       | X O ENGL 4325/801 LEC             |                | F            | 08/22/2    | 12/08/2  | 10:00 AM   | 10:50 AM | 202209 | DO         | Unassig | 72982     | All                              |              |             |              |             |         |
| building          |            | + 0       | X O ENGL 4325/H01 LEC             |                | F            | 08/22/2    | 12/08/2  | 10:00 AM   | 10:50 AM | 202209 | DO         | Unassig | 73083     |                                  |              |             |              |             |         |
| toom              |            | + 0       | X                                 |                | M            | 08/22/2    | 12/08/2  | 03:00 PM   | 04:55 PM | 202209 |            | Unassig | 73438     | Campus                           |              | + 0         |              |             |         |
|                   |            | 10        | Seci 3202/W03 LEC                 |                | TR           | 08/22/2    | 12/08/2  | 03:30 PM   | 04:20 PM | 202209 |            | Unassig | 71406     | Building                         |              | + 0         |              |             |         |
| repartment        |            | Ŧ         | Seci 4301/W01 LEC                 |                | TR           | 08/22/2    | 12/08/2  | 07:00 PM   | 08:15 PM | 202209 | CM         | Unassig | 71432     | Room                             |              | + 0         |              |             |         |
| Meeting<br>tatus: | Unassigned | ~ X       | Seci 6302/W01 LEC                 |                | TR           | 08/22/2    | 12/08/2  | 07:00 PM   | 08:15 PM | 202209 | CM         | Unassig | 71434     | Department                       |              | + 0         | 4            |             |         |
| Meetings with:    | All        | - x       |                                   |                | TR           | 08/22/2    | 12/08/2  | 08:00 AM   | 09:15 AM | 202209 |            | Unassig | 72368     | Separtment                       |              | + -         |              |             |         |
| 3                 |            |           | Z Burn 1 att N N                  | Change 500 w   | for a second |            |          |            |          |        | Die        |         | 40 of 140 | Meeting<br>Status:               | Requested    | ~ X         |              |             |         |

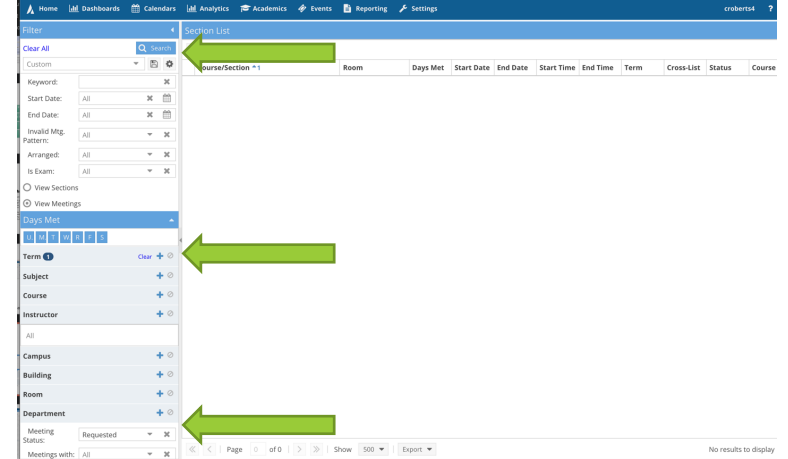

- Select 'Term' in the left side and select 'Search'.
  - Select the course to select a room.

| M COMM 3311/002 / NONVERBAL CO                    | )MMU    | NICATION (Standard) M / Ivy, | Diana    |                  |                                                                               | к <mark>и</mark> . |
|---------------------------------------------------|---------|------------------------------|----------|------------------|-------------------------------------------------------------------------------|--------------------|
| Filter<br>Show Current Filter<br>Custom<br>Custom |         | Room                         | Capacity | Seat Fill Score  | COMM 3311 002 (L<br>8/22/2022-12/8/2022<br>W<br>7:00-9:30pm<br>Enrollment: 24 | )<br>s t           |
| Time •                                            | 0       | BH 205                       | 61       | 57               | Available                                                                     | 11 A               |
| Show Additional Mtg. Patterns                     | 0       | OCNR 133                     | 36       | Eilton           | vailable                                                                      |                    |
| Room Options                                      | $\odot$ | IH 157                       | 38       |                  | Avairable U                                                                   |                    |
| Show Only Available Rooms                         | 0       | CS 114                       | 38       | Filter options g | generated from                                                                |                    |
| Show Shared Rooms                                 | 0       | IH 268                       | 40       | preferen         | ce set up.                                                                    |                    |
| Canacity:                                         | • •     | OCNR 130                     | 40       | 87               | Available                                                                     |                    |
| Between 35                                        | 0       | CS 111                       | 40       | 87               | Available                                                                     |                    |
| and                                               | Sele    | ct Items                     |          | × <sup>7</sup>   | Available                                                                     |                    |
|                                                   | Ent     | er search text 🛛 🗙           |          | 9                | Available                                                                     | _                  |
| Campus 1 Clear + Ø                                |         | Pay Hall Conference Hall     |          | 8                | Available                                                                     |                    |
| Building + Ø                                      |         |                              |          | 6                | Available                                                                     |                    |
| Room 🕇 🖉                                          |         | Classroom Academic Affairs   |          | 3                | Available                                                                     |                    |
| Region 🕂 🖉                                        |         | Classroom - ESCI             |          | 3                | Available                                                                     |                    |
| -                                                 |         |                              |          | 2                | A :   _   _   _                                                               |                    |

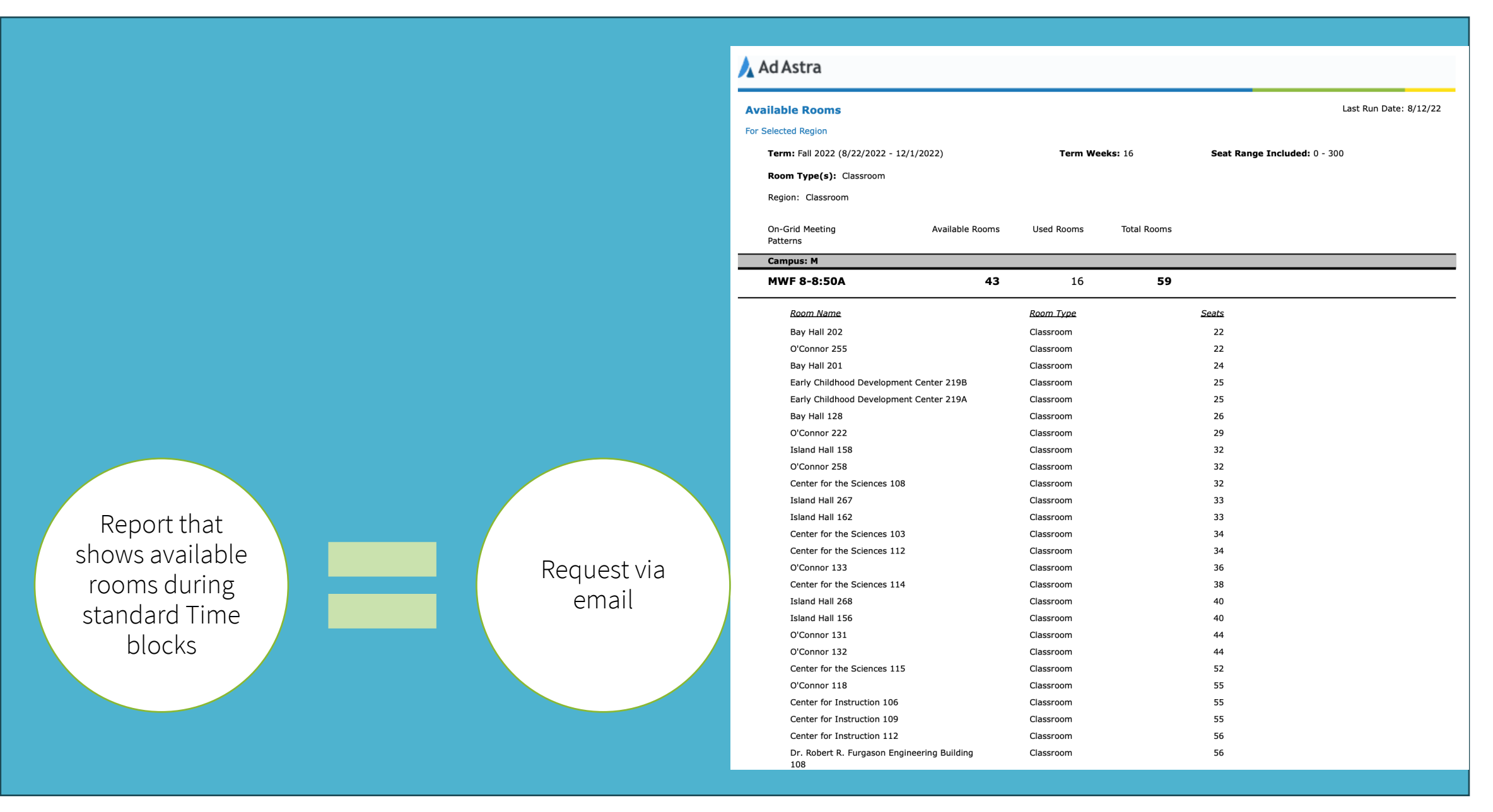

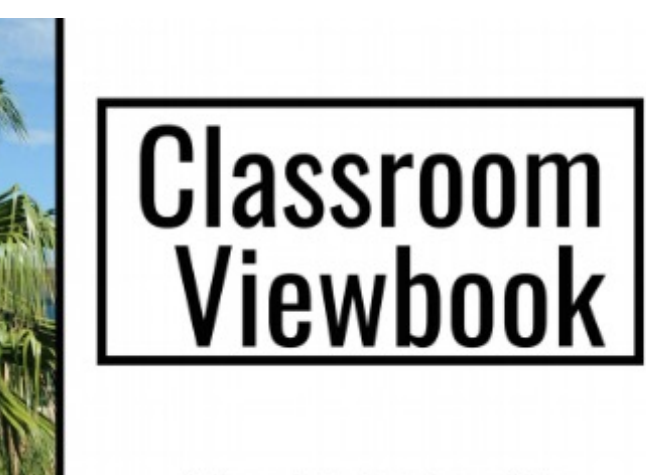

A Complete Catalog of the Classrooms and Computer Labs as listed in AdAstra.

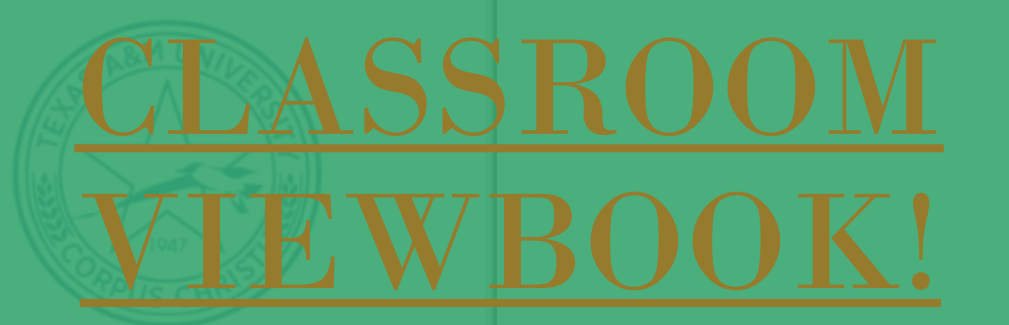

OFFICE OF THE UNIVERISTY REGISTRAR

SCHEDULE@TAMUCC.EDU

#### Helpful Handouts

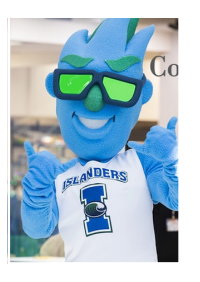

#### Course Schedule Building Training

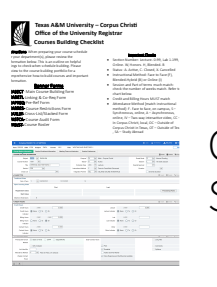

#### Checklist for Class Section Scheduling

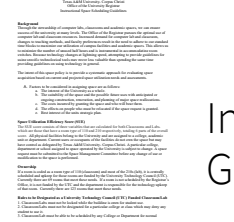

Instructional Space Scheduling

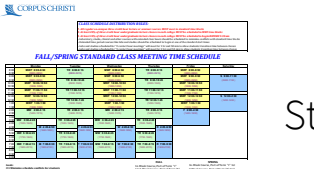

Standard Time block Schedule

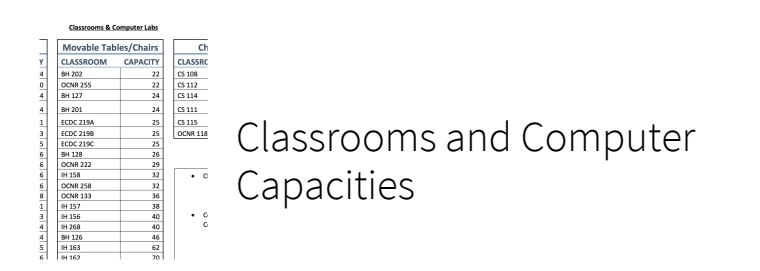

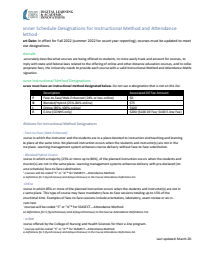

Instructional Method and Attendance Method code sheet

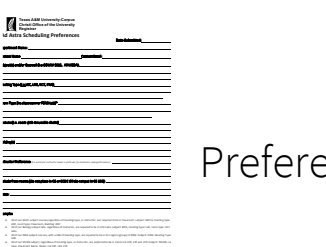

Preference Sheet